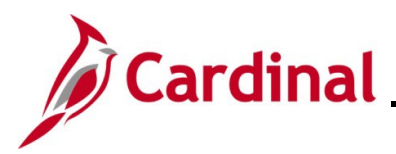

#### PA354\_Creating Non-Federal Amount-Based Prepaid Contracts (VDOT)

#### Creating Non-Federal Amount-Based Prepaid Contracts Overview

There are some agreements which require the customer to pay their portion of the project costs in advance of work being initiated on the project. In these cases, the advance payment from the customer is considered a prepaid.

Amount-Based Prepaids are created when a customer submits an advance payment and the project and activities related to the work are being billed on a federal agreement. In these cases, a ratebased prepaid cannot be used to draw down the prepayment as expenditures are incurred.

The Amount-Based prepaid contract allows the prepayment (revenue) to be recognized over a preset period. When you create a contract line, you will need to select the appropriate template to define when the revenue for the prepayment will be recognized.

**Note**: If you need to create a new amount-based **Product**, it is recommended that you submit a Help Desk ticket (<u>vccc@vita.virginia.gov</u>) with **Cardinal Project Accounting (PA)** in the subject line. The Cardinal Post Production Support (PPS) PA team will work with you to ensure the product is created correctly. If the product is not set up correctly, it will have downstream impacts to your contract, billing, and GL distribution and require a Help Desk ticket to correct the errors. For more details about creating an amount-based product, see the job aid PA354\_Creating Customer Contract Products located on the Cardinal website in Job Aids under Learning.

**Navigation Note:** Please note that you may see a Notify button at the bottom of various pages utilized while completing the processes within this Job Aid. This "Notify" functionality is not currently turned on to send email notifications to specific users within Cardinal.

#### **Table of Contents**

| Confirm Amount-Based Prepaid Product      | 2   |
|-------------------------------------------|-----|
| Confirm Distribution Code                 | 4   |
| Create Distribution Code                  | 6   |
| Create an Amount-Based Prepaid Product    | 9   |
| Define the Distribution Set               | .14 |
| Non-Federal Amount-Based Prepaid Contract | .17 |
| Activating the Contract                   | .34 |
|                                           |     |

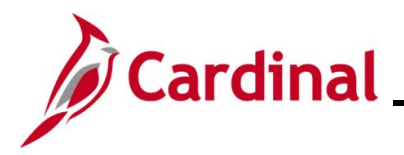

#### **Confirm Amount-Based Prepaid Product**

Before creating an Amount-Based Product, search to see if the Amount-Based Product already exists which contains the COA string needed.

| Cardinal                | All V Search | >>>>>>>>>>>>>>>>>>>>>>>>>>>>>>>>>>>>>> |                             | Home Worklist   Add to Favorites | Sign Out |
|-------------------------|--------------|----------------------------------------|-----------------------------|----------------------------------|----------|
| Favorites • Main Menu • |              |                                        |                             |                                  |          |
|                         |              |                                        |                             | Personalize Content   Layout     | ? Help   |
| Menu                    | 0 0 -        | myCardinal Messages                    |                             |                                  | 0 0 -    |
| My Favorites            |              | Begin Date                             | AnessaM                     |                                  |          |
| ▶ myCardinal Financials |              | Begin Bate                             | message                     |                                  |          |
| Employee Self-Service   |              | myCardinal Financials                  |                             |                                  | 0 •      |
| Manager Self-Service    |              | Financials Report Execution            | Financials Report Retrieval | M Financials Links               |          |
| Supplier Contracts      |              |                                        |                             |                                  |          |
| Customers               |              | AP Reports                             | FIN Report Manager          | Cardinal HCM                     |          |
| Products                |              | AR Reports                             | E FIN Process Monitor       | 📧 Cardinal Portal                |          |
| Customer Contracts      |              | PA Reports                             |                             |                                  |          |
| Order Management        |              | PR Reports                             |                             |                                  |          |
| Pricing Configuration   |              | E Financials Query-based Reports       |                             |                                  |          |

1. Run the **Customer Contract Products** query. Access this query by going to the Cardinal **Home** page and clicking the **Financial Based Query-based Reports** link.

The Query Viewer page displays.

| Favorites -  | Main Menu 🗸              | • >         | myCardinal Financials $\checkmark$ > | Financia     | Is Report Exect | ution 👻        | > Fin           | ancials (     | Query-based R | Reports                 |                     |
|--------------|--------------------------|-------------|--------------------------------------|--------------|-----------------|----------------|-----------------|---------------|---------------|-------------------------|---------------------|
| Query Viewer | ition you have ar        | nd click Se | aarch Leave fields blank for a li    | st of all va | alues           |                |                 |               |               |                         |                     |
| *Se          | arch By Que<br>arch Adva | ary Name    | begins with trch                     | V_PA         | _CUST_CONTI     | RACT_P         | RODUC           | TS            | 1             |                         |                     |
| *Fol         | der View A               | II Folders  |                                      |              |                 |                |                 |               |               |                         |                     |
| Query        |                          |             |                                      |              |                 | Per            | sonalize        | Find          | View All      | 🔣 🛛 First 🕚 1 d         | of 1 🕑 Last         |
| Query Name   |                          |             | Description                          | Owner        | Folder          | Run to<br>HTML | Run to<br>Excel | Run to<br>XML | Schedule      | Definitional References | Add to<br>Favorites |
| V_PA_CUST_C  | ONTRACT_PR               | ODUCTS      | Customer Contract Products           | Public       |                 | HTML           | Excel           | XML           | Schedule      | Lookup References       | Favorite            |

- 2. In the begins with field, enter **V\_PA\_CUST\_CONTRACT\_PRODUCTS**.
- 3. Click the **Search** button.
- 4. Click the **HTML** link.

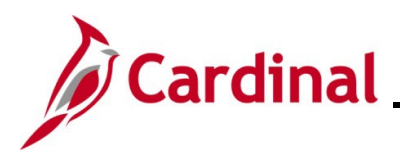

#### The **Query** page displays.

| F       | Business Unit<br>Product ID(% for all)                                                                                                    | 0 DEF%                                                                                                    |                                                                    |                                                                                                    |                                                                                                    |                                                                                                    |                                                                                                    |                                                                                                    |                                                                                                    |             |                                                                                                    |            |         |
|---------|----------------------------------------------------------------------------------------------------|----------------------------------------------------------------------------------------------------|--------------------------------------------------------------------|----------------------------------------------------------------------------------------------------|----------------------------------------------------------------------------------------------------|----------------------------------------------------------------------------------------------------|----------------------------------------------------------------------------------------------------|----------------------------------------------------------------------------------------------------|----------------------------------------------------------------------------------------------------|-------------|----------------------------------------------------------------------------------------------------|------------|---------|
| orod    | uct Group(% for all)                                                                                                    | 1                                                                                                    |                                                                    |                                                                                                    |                                                                                                    |                                                                                                    |                                                                                                    |                                                                                                    |                                                                                                    |             |                                                                                                    |            |         |
|         | Account/9/ for all)                                                                                                    |                                                                                                    |                                                                    |                                                                                                    |                                                                                                    |                                                                                                    |                                                                                                    |                                                                                                    |                                                                                                    |             |                                                                                                    |            |         |
|         | Account(% for all)                                                                                                    |                                                                                                    |                                                                    |                                                                                                    |                                                                                                    |                                                                                                    |                                                                                                    |                                                                                                    |                                                                                                    |             |                                                                                                    |            |         |
|         | Dept ID (% for all)                                                                                                    | )%Q                                                                                                    |                                                                    |                                                                                                    |                                                                                                    |                                                                                                    |                                                                                                    |                                                                                                    |                                                                                                    |             |                                                                                                    |            |         |
|         | Fund (% for all)                                                                                                    | )% Q                                                                                                    |                                                                    |                                                                                                    |                                                                                                    |                                                                                                    |                                                                                                    |                                                                                                    |                                                                                                    |             |                                                                                                    |            |         |
| lie     | v Results                                                                                                    |                                                                                                    |                                                                    |                                                                                                    |                                                                                                    |                                                                                                    |                                                                                                    |                                                                                                    |                                                                                                    |             |                                                                                                    |            |         |
| 200     | mload recults in :                                                                                                    | Excel SpreadSheet CSV Text File XMI                                                                                                    | File (21 kb)                                                       |                                                                                                    |                                                                                                    |                                                                                                    |                                                                                                    |                                                                                                    |                                                                                                    |             |                                                                                                    |            |         |
|         | modu results in .                                                                                                    | Exceropreauorieet Coviextinie Amil                                                                                                    | File (STKD)                                                        |                                                                                                    |                                                                                                    |                                                                                                    |                                                                                                    |                                                                                                    |                                                                                                    |             |                                                                                                    | F: 1 4 99  |         |
| iew     | All                                                                                                    |                                                                                                    |                                                                    |                                                                                                    |                                                                                                    |                                                                                                    |                                                                                                    |                                                                                                    |                                                                                                    |             |                                                                                                    | First 1-82 | of 82 L |
| 20%     | Product                                                                                                    | Product Description                                                                                                    | Drico Tuno                                                         | Product Group                                                                                                    | Distribution Code                                                                                                    | Distribution Code Deer                                                                                                    | Account                                                                                                    | Denartment                                                                                               | Fund                                                                                                    | Cost Center | Drogram                                                                                                    | Project Id | Active  |
|         | Trouter                                                                                                    | r rouder bescription                                                                                                    | The type                                                           | r rouder oroup                                                                                                    | Distribution Code                                                                                                    | Distribution Code Desi                                                                                                    | Account                                                                                                    | Department                                                                                               | T unu                                                                                                    | cost center | riogram                                                                                                    | Trojectiu  | ACUV    |
|         | DEF_PROJE1                                                                                                    | Partic Advance-HM0-CCT-Bristol                                                                                                    | AMT                                                                | DEF_HMOCCT                                                                                                    | PROJEHMO01                                                                                                    | Partic - HM0 - CCT/OTH-Bristol                                                                                                    | 4009060                                                                                                    | 11000                                                                                                    | 04100                                                                                                    | cost center | Trogram                                                                                                    | Trojectiu  | ACUV    |
|         | DEF_PROJE1<br>DEF_PROJE10                                                                                                    | Partic Advance-HM0-CCT-Bristol<br>Partic Advance-HM0-STA-Bristol                                                                                                    | AMT<br>AMT                                                         | DEF_HMOCCT<br>DEF_HMOSTA                                                                                                    | PROJEHMO01<br>PROJEHMO10                                                                                                    | Partic - HM0 - CCT/OTH-Bristol<br>Partic - HM0 - STA - Bristol                                                                                                    | 4009060<br>5014110                                                                                                    | 11000<br>11000                                                                                           | 04100<br>04100                                                                                                    | CON COME    | 60400403                                                                                                    | Tiojuuria  | ACUV    |
|         | DEF_PROJE1<br>DEF_PROJE10<br>DEF_PROJE11                                                                                                    | Partic Advance-HM0-CCT-Bristol<br>Partic Advance-HM0-STA-Bristol<br>Partic Advance-HM0-STA-Salem                                                                                                    | AMT<br>AMT<br>AMT                                                  | DEF_HMOCCT<br>DEF_HMOSTA<br>DEF_HMOSTA                                                                                                    | PROJEHMO01<br>PROJEHMO10<br>PROJEHMO11                                                                                                    | Partic - HM0 - CCT/OTH-Bristol<br>Partic - HM0 - STA - Bristol<br>Partic - HM0 - STA - Salem                                                                                                    | 4009060<br>5014110<br>5014110                                                                                                    | 11000<br>11000<br>12000                                                                                  | 04100<br>04100<br>04100                                                                                           | CONCONCINC  | 60400403<br>60400403                                                                                                 | rojectiu   | Activ   |
|         | DEF_PROJE1<br>DEF_PROJE10<br>DEF_PROJE11<br>DEF_PROJE12                                                                                                    | Partic Advance-HM0-CCT-Bristol<br>Partic Advance-HM0-STA-Bristol<br>Partic Advance-HM0-STA-Salem<br>Partic Advance-HM0-STA-Lynchbg                                                                                                    | AMT<br>AMT<br>AMT<br>AMT<br>AMT                                    | DEF_HMOCCT<br>DEF_HMOSTA<br>DEF_HMOSTA<br>DEF_HMOSTA                                                                                                    | PROJEHMO01<br>PROJEHMO10<br>PROJEHMO11<br>PROJEHMO11                                                                                                    | Partic - HM0 - CCT/OTH-Bristol<br>Partic - HM0 - STA - Bristol<br>Partic - HM0 - STA - Salem<br>Partic - HM0 - STA - Salem<br>Partic - HM0 - STA - Lynchburg                                                                                                    | 4009060<br>5014110<br>5014110<br>5014110                                                                                                    | 11000<br>11000<br>12000<br>13000                                                                         | 04100<br>04100<br>04100<br>04100                                                                                  |             | 60400403<br>60400403<br>60400403                                                                                     |            | Activ   |
|         | DEF_PROJE1<br>DEF_PROJE10<br>DEF_PROJE11<br>DEF_PROJE12<br>DEF_PROJE13                                                                                                    | Partic Advance-HM0-CCT-Bristol<br>Partic Advance-HM0-STA-Salem<br>Partic Advance-HM0-STA-Salem<br>Partic Advance-HM0-STA-Lynchbg<br>Partic Advance-HM0-STA-Richmnd                                                                                                    | AMT<br>AMT<br>AMT<br>AMT<br>AMT<br>AMT                             | DEF_HMOCCT<br>DEF_HMOSTA<br>DEF_HMOSTA<br>DEF_HMOSTA<br>DEF_HMOSTA                                                                                                  | PROJEHMO01<br>PROJEHMO01<br>PROJEHMO10<br>PROJEHMO11<br>PROJEHMO12<br>PROJEHMO13                                                                                                   | Partic - HMO - STA - Bristol<br>Partic - HMO - STA - Bristol<br>Partic - HMO - STA - Salem<br>Partic - HMO - STA - Lynchburg<br>Partic - HMO - STA - Richmond                                                                                                    | 4009060<br>5014110<br>5014110<br>5014110<br>5014110                                                                                         | 11000<br>11000<br>12000<br>13000<br>14000                                                                | 04100<br>04100<br>04100<br>04100<br>04100<br>04100                                                                |             | 60400403<br>60400403<br>60400403<br>60400403                                                                         |            | Activ   |
|         | DEF_PROJE1<br>DEF_PROJE10<br>DEF_PROJE11<br>DEF_PROJE12<br>DEF_PROJE13<br>DEF_PROJE14                                                                                           | Partic Advance-HM0-CCT-Ristol<br>Partic Advance-HM0-STA-Sristol<br>Partic Advance-HM0-STA-Salem<br>Partic Advance-HM0-STA-Lynchbg<br>Partic Advance-HM0-STA-Richmnd<br>Partic Advance-HM0-STA-Suffolk                                                                                                    | AMT<br>AMT<br>AMT<br>AMT<br>AMT<br>AMT<br>AMT                      | DEF_HMOCCT<br>DEF_HMOSTA<br>DEF_HMOSTA<br>DEF_HMOSTA<br>DEF_HMOSTA<br>DEF_HMOSTA                                                                                    | PROJEHMO01<br>PROJEHMO01<br>PROJEHMO10<br>PROJEHMO11<br>PROJEHMO12<br>PROJEHMO13<br>PROJEHMO14                                                                                     | Partic - HMO - CCT/OTH-Bristol<br>Partic - HMO - STA - Bristol<br>Partic - HMO - STA - Salem<br>Partic - HMO - STA - Lynchburg<br>Partic - HMO - STA - Richmond<br>Partic - HMO - STA - Suffolk)                                                                                                    | 4009060<br>5014110<br>5014110<br>5014110<br>5014110<br>5014110<br>5014110                                                                   | 11000<br>11000<br>12000<br>13000<br>14000<br>15000                                                       | 04100<br>04100<br>04100<br>04100<br>04100<br>04100<br>04100                                                       |             | 60400403<br>60400403<br>60400403<br>60400403<br>60400403                                                             |            | Activ   |
|         | DEF_PROJE1<br>DEF_PROJE10<br>DEF_PROJE11<br>DEF_PROJE12<br>DEF_PROJE13<br>DEF_PROJE14<br>DEF_PROJE15                                                                            | Partic Advance-HM0-CCT-Bristol<br>Partic Advance-HM0-STA-Bristol<br>Partic Advance-HM0-STA-Salem<br>Partic Advance-HM0-STA-Lynchbg<br>Partic Advance-HM0-STA-Reichmd<br>Partic Advance-HM0-STA-Suffolk<br>Partic Advance-HM0-STA-Fielding                                                                                                    | AMT<br>AMT<br>AMT<br>AMT<br>AMT<br>AMT<br>AMT                      | DEF_HMOCCT<br>DEF_HMOSTA<br>DEF_HMOSTA<br>DEF_HMOSTA<br>DEF_HMOSTA<br>DEF_HMOSTA<br>DEF_HMOSTA                                                                      | PROJEHMO01<br>PROJEHMO01<br>PROJEHMO10<br>PROJEHMO11<br>PROJEHMO12<br>PROJEHMO13<br>PROJEHMO14<br>PROJEHMO15                                                                       | Partic - HM0 - CCT/OTH-Bristol<br>Partic - HM0 - STA - Bristol<br>Partic - HM0 - STA - Bristol<br>Partic - HM0 - STA - Salem<br>Partic - HM0 - STA - Lynchburg<br>Partic - HM0 - STA - Sulfolk)<br>Partic - HM0 - STA - FredSburg                                                                                                    | 4009060<br>5014110<br>5014110<br>5014110<br>5014110<br>5014110<br>5014110                                                                   | 11000<br>11000<br>12000<br>13000<br>14000<br>15000<br>16000                                              | 04100<br>04100<br>04100<br>04100<br>04100<br>04100<br>04100<br>04100                                              |             | 60400403<br>60400403<br>60400403<br>60400403<br>60400403<br>60400403<br>60400403                                     |            |         |
|         | DEF_PROJE1<br>DEF_PROJE10<br>DEF_PROJE11<br>DEF_PROJE12<br>DEF_PROJE13<br>DEF_PROJE14<br>DEF_PROJE15<br>DEF_PROJE16                                                             | Partic Advance-HMO-STA-Bristol<br>Partic Advance-HMO-STA-Bristol<br>Partic Advance-HMO-STA-Bristol<br>Partic Advance-HMO-STA-Unchbg<br>Partic Advance-HMO-STA-Richtmd<br>Partic Advance-HMO-STA-Richtmd<br>Partic Advance-HMO-STA-Richtmd<br>Partic Advance-HMO-STA-Richtmg<br>Partic Advance-HMO-STA-Richtmg                                                                                                    | AMT<br>AMT<br>AMT<br>AMT<br>AMT<br>AMT<br>AMT<br>AMT<br>AMT        | DEF_HMOCCT<br>DEF_HMOSTA<br>DEF_HMOSTA<br>DEF_HMOSTA<br>DEF_HMOSTA<br>DEF_HMOSTA<br>DEF_HMOSTA                                                                      | PROJEHMO01<br>PROJEHMO01<br>PROJEHMO10<br>PROJEHMO11<br>PROJEHMO12<br>PROJEHMO13<br>PROJEHMO14<br>PROJEHMO15<br>PROJEHMO16                                                         | Partic - HM0 - CCT/C0TH-Bristol<br>Partic - HM0 - CCT/C0TH-Bristol<br>Partic - HM0 - STA - Salem<br>Partic - HM0 - STA - Stachburg<br>Partic - HM0 - STA - Strichburg<br>Partic - HM0 - STA - Strichburg<br>Partic - HM0 - STA - Fredsburg<br>Partic - HM0 - STA - Cutpeper                                                                                                    | 4009060<br>5014110<br>5014110<br>5014110<br>5014110<br>5014110<br>5014110<br>5014110<br>5014110                                             | 11000<br>11000<br>12000<br>13000<br>14000<br>15000<br>16000<br>17000                                     | 04100<br>04100<br>04100<br>04100<br>04100<br>04100<br>04100<br>04100<br>04100                                     |             | 60400403<br>60400403<br>60400403<br>60400403<br>60400403<br>60400403<br>60400403<br>60400403                         |            |         |
|         | DEF_PROJE1<br>DEF_PROJE10<br>DEF_PROJE11<br>DEF_PROJE12<br>DEF_PROJE13<br>DEF_PROJE14<br>DEF_PROJE15<br>DEF_PROJE16<br>DEF_PROJE17                                              | Partic Advance-HMO-STA-Bristol<br>Partic Advance-HMO-STA-Bristol<br>Partic Advance-HMO-STA-Bristol<br>Partic Advance-HMO-STA-Suffolk<br>Partic Advance-HMO-STA-Suffolk<br>Partic Advance-HMO-STA-Suffolk<br>Partic Advance-HMO-STA-Suffolk<br>Partic Advance-HMO-STA-Suffolk                                                                                                    | AMT<br>AMT<br>AMT<br>AMT<br>AMT<br>AMT<br>AMT<br>AMT<br>AMT<br>AMT | DEF_HMOCCT<br>DEF_HMOSTA<br>DEF_HMOSTA<br>DEF_HMOSTA<br>DEF_HMOSTA<br>DEF_HMOSTA<br>DEF_HMOSTA<br>DEF_HMOSTA                                                        | PROJEHMO01<br>PROJEHMO01<br>PROJEHMO10<br>PROJEHMO11<br>PROJEHMO12<br>PROJEHMO13<br>PROJEHMO15<br>PROJEHMO16<br>PROJEHMO17                                                         | Partic - HMO - CCT/0TH-Bristol<br>Partic - HMO - CCT/0TH-Bristol<br>Partic - HMO - STA - Salem<br>Partic - HMO - STA - Salem<br>Partic - HMO - STA - Lynchburg<br>Partic - HMO - STA - Fredsburg<br>Partic - HMO - STA - Stuffolk<br>Partic - HMO - STA - Colpeper<br>Partic - HMO - STA - Staunton                                                                                                    | 4009060<br>5014110<br>5014110<br>5014110<br>5014110<br>5014110<br>5014110<br>5014110<br>5014110                                             | 11000<br>11000<br>12000<br>13000<br>14000<br>15000<br>16000<br>17000<br>18000                            | 04100<br>04100<br>04100<br>04100<br>04100<br>04100<br>04100<br>04100<br>04100<br>04100                            |             | 60400403<br>60400403<br>60400403<br>60400403<br>60400403<br>60400403<br>60400403<br>60400403<br>60400403             |            |         |
| D       | DEF_PROJE1<br>DEF_PROJE10<br>DEF_PROJE11<br>DEF_PROJE12<br>DEF_PROJE13<br>DEF_PROJE14<br>DEF_PROJE15<br>DEF_PROJE16<br>DEF_PROJE17<br>DEF_PROJE18                               | Partic Advance-HMO-STA-Bristol<br>Partic Advance-HMO-STA-Bristol<br>Partic Advance-HMO-STA-Salem<br>Partic Advance-HMO-STA-Salem<br>Partic Advance-HMO-STA-Richmnd<br>Partic Advance-HMO-STA-Stredbrg<br>Partic Advance-HMO-STA-Culpep<br>Partic Advance-HMO-STA-Culpep<br>Partic Advance-HMO-STA-Staunth<br>Partic Advance-HMO-STA-Staunth                                                                                                    | AMT<br>AMT<br>AMT<br>AMT<br>AMT<br>AMT<br>AMT<br>AMT<br>AMT<br>AMT | DEF_HMOCCT<br>DEF_HMOSTA<br>DEF_HMOSTA<br>DEF_HMOSTA<br>DEF_HMOSTA<br>DEF_HMOSTA<br>DEF_HMOSTA<br>DEF_HMOSTA<br>DEF_HMOSTA                                          | PROJEHMO01<br>PROJEHMO10<br>PROJEHMO10<br>PROJEHMO11<br>PROJEHMO12<br>PROJEHMO13<br>PROJEHMO14<br>PROJEHMO16<br>PROJEHMO17<br>PROJEHMO18                                           | Partic - HM0 - CCT/CTH-Bristol<br>Partic - HM0 - CCT/CTH-Bristol<br>Partic - HM0 - STA - Salem<br>Partic - HM0 - STA - Surchburg<br>Partic - HM0 - STA - Surfolk)<br>Partic - HM0 - STA - Surfolk)<br>Partic - HM0 - STA - Surfolk)<br>Partic - HM0 - STA - Stanton<br>Partic - HM0 - STA - Stanton                                                                                                    | 4009060<br>5014110<br>5014110<br>5014110<br>5014110<br>5014110<br>5014110<br>5014110<br>5014110<br>5014110                                  | 11000<br>11000<br>12000<br>13000<br>14000<br>15000<br>16000<br>17000<br>18000<br>19000                   | 04100<br>04100<br>04100<br>04100<br>04100<br>04100<br>04100<br>04100<br>04100<br>04100<br>04100                   |             | 60400403<br>60400403<br>60400403<br>60400403<br>60400403<br>60400403<br>60400403<br>60400403<br>60400403<br>60400403 |            |         |
| D<br>1  | DEF_PROJE1<br>DEF_PROJE10<br>DEF_PROJE11<br>DEF_PROJE12<br>DEF_PROJE13<br>DEF_PROJE13<br>DEF_PROJE15<br>DEF_PROJE16<br>DEF_PROJE19<br>DEF_PROJE19                               | Partic Advance-HMO-STA-Bristol<br>Partic Advance-HMO-STA-Bristol<br>Partic Advance-HMO-STA-Bristol<br>Partic Advance-HMO-STA-Richton<br>Partic Advance-HMO-STA-Richton<br>Partic Advance-HMO-STA-Richton<br>Partic Advance-HMO-STA-Starth<br>Partic Advance-HMO-STA-Stauntn<br>Partic Advance-HMO-STA-Stauntn<br>Partic Advance-HMO-STA-Stauntn<br>Partic Advance-HMO-STA-Stauntn<br>Partic Advance-HMO-STA-Stauntn                                                                                                    | AMT<br>AMT<br>AMT<br>AMT<br>AMT<br>AMT<br>AMT<br>AMT<br>AMT<br>AMT | DEF_HMOCT<br>DEF_HMOSTA<br>DEF_HMOSTA<br>DEF_HMOSTA<br>DEF_HMOSTA<br>DEF_HMOSTA<br>DEF_HMOSTA<br>DEF_HMOSTA<br>DEF_HMOSTA<br>DEF_HMOSTA                             | PROJEHMO01<br>PROJEHMO10<br>PROJEHMO10<br>PROJEHMO11<br>PROJEHMO12<br>PROJEHMO13<br>PROJEHMO14<br>PROJEHMO16<br>PROJEHMO17<br>PROJEHMO11                                           | Partic - HM0 - CCT/0TH-Bristol<br>Partic - HM0 - CCT/0TH-Bristol<br>Partic - HM0 - STA - Salem<br>Partic - HM0 - STA - Salem<br>Partic - HM0 - STA - Stalem<br>Partic - HM0 - STA - Storburg<br>Partic - HM0 - STA - Storburg<br>Partic - HM0 - STA - Culpeper<br>Partic - HM0 - STA - Culpeper<br>Partic - HM0 - STA - Staunton<br>Partic - HM0 - STA - NOVA                                                                      | 4009060<br>5014110<br>5014110<br>5014110<br>5014110<br>5014110<br>5014110<br>5014110<br>5014110<br>5014110<br>5014110                       | 11000<br>11000<br>12000<br>13000<br>14000<br>15000<br>16000<br>17000<br>18000<br>19000<br>11000          | 04100<br>04100<br>04100<br>04100<br>04100<br>04100<br>04100<br>04100<br>04100<br>04100<br>04100<br>04100          |             | 60400403<br>60400403<br>60400403<br>60400403<br>60400403<br>60400403<br>60400403<br>60400403<br>60400403             |            |         |
| 0       | DEF_PROJE1<br>DEF_PROJE10<br>DEF_PROJE11<br>DEF_PROJE12<br>DEF_PROJE13<br>DEF_PROJE13<br>DEF_PROJE15<br>DEF_PROJE16<br>DEF_PROJE18<br>DEF_PROJE19<br>DEF_PROJE19                | Partic Advance-HI0-QCT-Bristol<br>Partic Advance-HI0-STA-Bristol<br>Partic Advance-HI0-STA-Bristol<br>Partic Advance-HI0-STA-Stafem<br>Partic Advance-HI0-STA-Stuffolk<br>Partic Advance-HI0-STA-Stuffolk<br>Partic Advance-HI0-STA-Stuffolk<br>Partic Advance-HI0-STA-Culpepr<br>Partic Advance-HI0-STA-Culpepr<br>Partic Advance-HI0-STA-Stauntn<br>Partic Advance-HI0-STA-NOVA<br>Partic Advance-HI0-STA-NOVA<br>Partic Advance-HI0-STA-Stafem                                                                          | AMT<br>AMT<br>AMT<br>AMT<br>AMT<br>AMT<br>AMT<br>AMT<br>AMT<br>AMT | DEF_HMOCCT<br>DEF_HMOSTA<br>DEF_HMOSTA<br>DEF_HMOSTA<br>DEF_HMOSTA<br>DEF_HMOSTA<br>DEF_HMOSTA<br>DEF_HMOSTA<br>DEF_HMOSTA<br>DEF_HMOSTA<br>DEF_HMOCTA              | PROJEHMO01<br>PROJEHMO01<br>PROJEHMO10<br>PROJEHMO11<br>PROJEHMO12<br>PROJEHMO14<br>PROJEHMO15<br>PROJEHMO16<br>PROJEHMO16<br>PROJEHMO18<br>PROJEHMO18                             | Danitodio Via Cettoria Cesa Cesa<br>Partic - HMO - CCT/CTH-Bristol<br>Partic - HMO - STA - Salem<br>Partic - HMO - STA - Salem<br>Partic - HMO - STA - Richmond<br>Partic - HMO - STA - Richmond<br>Partic - HMO - STA - Sutfolk)<br>Partic - HMO - STA - Stauton<br>Partic - HMO - STA - Stauton<br>Partic - HMO - STA - Stauton<br>Partic - HMO - STA - NOVA<br>Partic - HMO - CCT/CTH-Bristol<br>Partic - HMO - CCT/CTH-Bristol | 4009060<br>5014110<br>5014110<br>5014110<br>5014110<br>5014110<br>5014110<br>5014110<br>5014110<br>5014110<br>5014110<br>5014110<br>4009060 | 11000<br>11000<br>12000<br>13000<br>14000<br>15000<br>16000<br>17000<br>18000<br>19000<br>11000<br>12000 | 04100<br>04100<br>04100<br>04100<br>04100<br>04100<br>04100<br>04100<br>04100<br>04100<br>04100<br>04100          |             | 60400403<br>60400403<br>60400403<br>60400403<br>60400403<br>60400403<br>60400403<br>60400403<br>60400403             |            |         |
| 0 1 2 3 | DEF_PROJE1<br>DEF_PROJE10<br>DEF_PROJE11<br>DEF_PROJE13<br>DEF_PROJE13<br>DEF_PROJE14<br>DEF_PROJE16<br>DEF_PROJE16<br>DEF_PROJE18<br>DEF_PROJE20<br>DEF_PROJE20<br>DEF_PROJE20 | Partic Advance-HMO-STA-Bristol<br>Partic Advance-HMO-STA-Bristol<br>Partic Advance-HMO-STA-Bristol<br>Partic Advance-HMO-STA-Suffolk<br>Partic Advance-HMO-STA-Suffolk<br>Partic Advance-HMO-STA-Suffolk<br>Partic Advance-HMO-STA-Suffolk<br>Partic Advance-HMO-STA-Stauntn<br>Partic Advance-HMO-STA-Stauntn<br>Partic Advance-HMO-STA-Stauntn<br>Partic Advance-HMO-STA-Stauntn<br>Partic Advance-HMO-STA-Stauntn<br>Partic Advance-HMO-STA-Stauntn<br>Partic Advance-HMO-STA-Stauntn<br>Partic Advance-HMO-STA-Stauntn | AMT<br>AMT<br>AMT<br>AMT<br>AMT<br>AMT<br>AMT<br>AMT<br>AMT<br>AMT | DEF_HMOCT<br>DEF_HMOSTA<br>DEF_HMOSTA<br>DEF_HMOSTA<br>DEF_HMOSTA<br>DEF_HMOSTA<br>DEF_HMOSTA<br>DEF_HMOSTA<br>DEF_HMOSTA<br>DEF_HMOCTH<br>DEF_HMOCTH<br>DEF_HMOCTH | PROJEHMO01<br>PROJEHMO01<br>PROJEHMO01<br>PROJEHMO11<br>PROJEHMO12<br>PROJEHMO13<br>PROJEHMO13<br>PROJEHMO15<br>PROJEHMO17<br>PROJEHMO17<br>PROJEHMO17<br>PROJEHMO19<br>PROJEHMO01 | Daritic HMO - CCT/CTH-Bristol<br>Partic - HMO - STA - Salem<br>Partic - HMO - STA - Salem<br>Partic - HMO - STA - Salem<br>Partic - HMO - STA - Lynchburg<br>Partic - HMO - STA - Suffolk<br>Partic - HMO - STA - Suffolk<br>Partic - HMO - STA - Stupper<br>Partic - HMO - STA - Stauton<br>Partic - HMO - STA - NOVA<br>Partic - HMO - STA - NOVA<br>Partic - HMO - CCT/CTH-Bristol<br>Partic - HMO - CCT/CTH-Salem              | 4009060<br>5014110<br>5014110<br>5014110<br>5014110<br>5014110<br>5014110<br>5014110<br>5014110<br>5014110<br>5014110<br>4009060<br>4009060 | 11000<br>11000<br>12000<br>13000<br>14000<br>15000<br>16000<br>17000<br>18000<br>19000<br>11000<br>12000 | 04100<br>04100<br>04100<br>04100<br>04100<br>04100<br>04100<br>04100<br>04100<br>04100<br>04100<br>04100<br>04100 |             | 60400403<br>60400403<br>60400403<br>60400403<br>60400403<br>60400403<br>60400403<br>60400403<br>60400403             |            |         |

- 5. Enter the run criteria for the query. You should, at a minimum, enter the **Business Unit** and the **Product ID** prefix of **DEF%.** If you have the other details (e.g., **Product Group**, **Account**, **Fund**, etc.), they can also be entered.
- 6. Click the **View Results** button.
- 7. Review the results to see if there is an existing product that has the appropriate **Product Group** and COA string which is needed to record the billing and revenue transactions for the contract.
  - a. If the Product exist, go to the **Create an Amount-Based Prepaid Contract** section of this job aid.
  - b. If the Product does not exist, you will need to determine if there is an existing distribution code which contains the appropriate COA string which can be used. Go to the Create/Confirm Distribution Code section of this job aid.

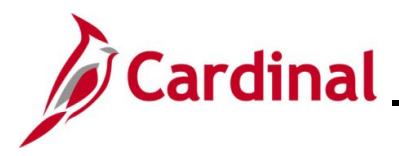

#### **Confirm Distribution Code**

Before creating a new distribution code, verify whether a code already exist by running the **Distribution Code** query.

| Cardinal                               | All - Searc | h » Advance                    | ed Search 🛛 😡 Last Search Results | Home Worklist Add to Favorites | Sign Out |
|----------------------------------------|-------------|--------------------------------|-----------------------------------|--------------------------------|----------|
| Favorites - Main Menu -                |             |                                |                                   |                                |          |
|                                        |             |                                |                                   | Personalize Content   Layout   | ? Help   |
| Menu                                   | 0 0 -       | myCardinal Messages            |                                   |                                | 0 •      |
| My Favorites     myCardinal Financials |             | Begin Date                     | N                                 | lessage                        |          |
| Employee Self-Service                  |             | myCardinal Financials          |                                   |                                | 0 .      |
| Manager Self-Service                   |             | Financials Report Execution    | Financials Report Retrieva        | I Financials Links             |          |
| Supplier Contracts                     |             |                                |                                   |                                |          |
| ▶ Customers                            |             | AP Reports                     | FIN Report Manager                | Cardinal HCM                   |          |
| ▶ Products                             |             | AR Reports                     | E FIN Process Monitor             | 🖽 Cardinal Portal              |          |
| Customer Contracts                     |             | PA Reports                     |                                   |                                |          |
| ▶ Items                                |             | PR Reports                     |                                   |                                |          |
| ▶ Suppliers                            |             | Financials Query-based Reports |                                   |                                |          |
| Procurement Contracts                  |             |                                |                                   |                                |          |
| ▶ Purchasing                           |             |                                |                                   |                                |          |
| ▶ eProcurement                         | -           |                                |                                   |                                |          |
| - Capitana Deepitana                   | the second  | in provide and have            |                                   |                                |          |

1. Run the **Distribution Code** query. Access this query by going to the Cardinal **Home** page and clicking the **Financial Based Query-based** Reports link.

The Query Viewer Page Displays.

| Favorites 🗸 Main Menu 🗸                         | <ul> <li>myCardinal Financials -</li> </ul> | > Fir      | nancials Report E | xecution       | $  \bullet \rangle$ | Financia      | als Query-base | ed Reports              |                     |
|-------------------------------------------------|---------------------------------------------|------------|-------------------|----------------|---------------------|---------------|----------------|-------------------------|---------------------|
| Query Viewer                                    |                                             |            |                   |                |                     |               |                |                         |                     |
| Enter any information you have an               | nd click Search. Leave fields blank fo      | r a list o | f all values.     |                |                     |               |                |                         |                     |
| *Search By Que<br>Search Adva<br>Search Results | ary Name V begins with anced Search         | E          | V_PA_DISTRBU      | TION_C         | ODES                |               |                |                         |                     |
| *Folder View - A                                | Il Folders V                                |            |                   |                |                     |               |                |                         |                     |
| Query                                           |                                             |            |                   |                | Persona             | alize   Fi    | nd   View All  | 🗷   🔣 🛛 First 🕚 1       | of 1 🕑 Last         |
| Query Name                                      | Description                                 | Owner      | Folder            | Run to<br>HTML | Run to<br>Excel     | Run to<br>XML | Schedule       | Definitional References | Add to<br>Favorites |
| V_PA_DISTRBUTION_CODES                          | Distribution Codes                          | Public     |                   | HTML           | Excel               | XML           | Schedule       | Lookup References       | Favorite            |

- 2. In the begins with field, enter **V\_PA\_DISTRBUTION\_CODES**.
- 3. Click the **Search** button.
- 4. Click the **HTML** link.

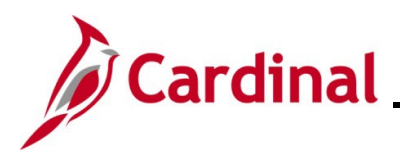

#### The **Query** page displays.

| /_P/     |                        | N_CODES - C      | Jistribution Co  | odes                           |                   |          |         |      |       |             |         |            |            |
|----------|------------------------|------------------|------------------|--------------------------------|-------------------|----------|---------|------|-------|-------------|---------|------------|------------|
|          | SetID 50               | 1100 0           | 1                |                                |                   |          |         | -    |       |             | -       |            |            |
| Δ        | ccount (% for all) 10  | <u></u>          |                  |                                |                   |          |         |      |       |             |         |            |            |
| 7.       | Fund (% for all) 47    | 1700             |                  |                                |                   |          |         |      |       |             |         |            |            |
|          | Fund (% for all) U4    | 120 Q            |                  |                                |                   |          |         |      |       |             |         |            |            |
| ۵        | Jept Id (% for all) 1% | Q                |                  |                                |                   |          |         |      |       |             |         |            |            |
| Cost (   | Center (% for all) %   | Q                |                  |                                |                   |          |         |      |       |             |         |            |            |
| Viev     | v Results              |                  | -                |                                |                   |          |         |      |       |             |         |            |            |
| Dow      | nload results in : E   | Excel SpreadShe  | et CSV Text File | XML File (24 kb)               |                   |          |         |      |       |             |         |            |            |
| /iew     | All                    | Null oproduction |                  | Americe (21.00)                |                   |          |         |      |       |             |         | First 1-79 | of 79 Last |
| Row      | Distribution Code      | Effective Date   | Effective Status | Long Description               | Short Description | Account  | Dept ID | Task | Fund  | Cost Center | Program | Project    | Activity   |
| 1        | ADVANCON34             | 07/01/2016       | A                | Prepaid - CON - STA            | ADVANCON34        | 4003007  | 10030   | (    | 04720 |             |         |            |            |
| 2        | ADVANCON35             | 07/01/2016       | A                | Prepaid - CON - OTH            | ADVANCON35        | 4003007  | 10055   | (    | 04720 |             |         |            |            |
| 3        | AUDITAUDI2             | 01/01/1901       | A                | Audit - CON - OTH              | AUDITAUDI2        | 4009060  | 10015   | (    | 04720 | 12000010    |         |            |            |
| 4        | COALSCOALS             | 01/01/1901       | A                | Coal Severance - CCT           | COALSCOALS        | 40042013 | 11000   | (    | 04720 |             |         |            |            |
| õ        | GENERGECN1             | 01/01/1901       | A                | Generic Construction AR        | GENERGECN1        | 4009060  | 99999   | (    | 04720 | 12000010    |         |            |            |
| 6        | GENERGEN14             | 01/02/1901       | A                | Location & Design CON Private  | GENERGEN14        | 40040001 | 10021   | (    | 04720 |             | 514008  | 0000108401 |            |
| 7        | MG&SECON01             | 01/01/1901       | A                | Misc - CON - CCT/OTH-Bristol   | MG&SECON01        | 40042011 | 11000   | (    | 04720 | 12000010    |         |            |            |
| 8        | MG&SECON02             | 01/01/1901       | A                | Misc - CON - CCT/OTH-Salem     | MG&SECON02        | 40042011 | 12000   | (    | 04720 | 12000010    |         |            |            |
| 9        | MG&SECON03             | 01/01/1901       | A                | Misc - CON - CCT/OTH-Lynchburg | MG&SECON03        | 40042011 | 13000   | (    | 04720 | 12000010    |         |            |            |
| 10       | MG&SECON04             | 01/01/1901       | A                | Misc - CON - CCT/OTH-Richmond  | MG&SECON04        | 40042011 | 14000   | (    | 04720 | 12000010    |         |            |            |
| 11       | MG&SECON05             | 01/01/1901       | A                | Misc - CON - CCT/OTH-Suffolk   | MG&SECON05        | 40042011 | 15000   | (    | 04720 | 12000010    |         |            |            |
| 12       | MG&SECON06             | 01/01/1901       | A                | Misc - CON - CCT/OTH-Fredsburg | MG&SECON06        | 40042011 | 16000   | (    | 04720 | 12000010    |         |            |            |
| 13       | MG&SECON07             | 01/01/1901       | A                | Misc - CON - CCT/OTH-Culpeper  | MG&SECON07        | 40042011 | 17000   | (    | 04720 | 12000010    |         |            |            |
| 14       | MG&SECON08             | 01/01/1901       | A                | Misc - CON - CCT/OTH-Strunton  | MG&SECON08        | 40042011 | 18000   | (    | 04720 | 12000010    |         |            |            |
|          | MORECONIDO             | 01/01/1901       | A                | Misc - CON - CCT/OTH-NOVA      | MG&SECON09        | 40042011 | 19000   | (    | 04720 | 12000010    |         |            |            |
| 15       | MIG&SECONU9            |                  |                  |                                |                   |          |         |      |       |             |         |            |            |
| 15<br>16 | MG&SECON09             | 01/01/1901       | A                | Misc - CON - OTH - C Office    | MG&SECON30        | 40042011 | 10015   |      | 04720 | 12000010    |         |            |            |

- 5. Enter the run criteria for the query. You should, at a minimum, enter the **Set ID** and **Account**.
- 6. Click the **View Results** button.
- 7. Review the results to see if there is an existing **Distribution Code** for the COA string which is needed to record the revenue transactions for the contract.
  - a. If the Distribution Code exists, go to the <u>Create an Amount-Based Prepaid Product</u> section of this job aid.
  - b. If the **Distribution Code** does not exist, go to the next step.

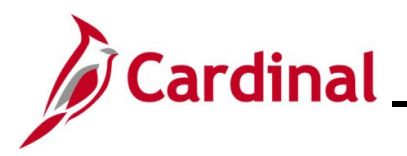

#### **Create Distribution Code**

1. Navigate to the Distribution Code page using the following path:

Main Menu > Set Up Financials/Supply Chain > Common Definitions > Distribution Accounting > Distribution Code

#### The **Distribution Code** search page displays.

| Favorites 🗸           | Main Menu 🗸                    | > Set Up | Financials/Supply Chain | • > | Common Definitions - | > | Distribution Accounting - | > | Distribution Code |
|-----------------------|--------------------------------|----------|-------------------------|-----|----------------------|---|---------------------------|---|-------------------|
| Distribution          | Code                           |          |                         |     |                      |   |                           |   |                   |
| Find an Exist         | ing Value Add a N              | ew Value |                         |     |                      |   |                           |   |                   |
| Se<br>Distribution Co | tID 50100 Q<br>de PROJEPRO81 Q | ]        |                         |     |                      |   |                           |   |                   |
| Add                   |                                |          |                         |     |                      |   |                           |   |                   |
| Find an Existin       | g Value   Add a New ∖          | /alue    |                         |     |                      |   |                           |   |                   |

- 2. On the Add a New Value tab:
  - a. **SETID**: Defaults to your agency number (e.g., 50100) and should not be changed.
  - b. Distribution Code: Enter the distribution code. The name of the distribution code should contain the corresponding source type and category. For this scenario, PROJE (source type) and PRO81 (category) would be the next available distribution code name since the last one in the system is PROJEPRO80.
- 3. Click the **Add** button.

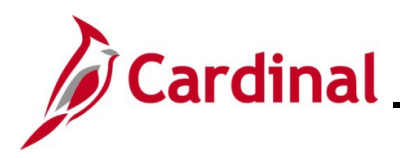

#### The **Distribution Code** page displays.

| Favorites -  | Main Me     | nu 🕶 >        | Set Up Financials/ | Supply Chain 👻 > 🛛 | Common Definitions | 🕶 > Distri       | ibution Accou  | nting 👻 > Dis | stribution Code  |         |
|--------------|-------------|---------------|--------------------|--------------------|--------------------|------------------|----------------|---------------|------------------|---------|
| Distributi   | on Code     |               |                    |                    |                    |                  |                |               |                  |         |
|              |             | SetID 5010    | 00                 |                    |                    | Distributio      | n Code PRO     | DJEPRO81      |                  |         |
| Distribution | n Code Defi | nition        |                    |                    |                    |                  |                | Find          | First 🕙 1 of 1   | Last    |
|              | *Effect     | ve Date 01/0  | 1/1901 前           |                    |                    |                  | *Status Act    | ive 🗸         |                  | + -     |
|              | *Des        | cription Part | ic - CON - STA-RIC | H-603023           |                    |                  |                |               |                  |         |
|              | Short Des   | cription PRC  | JEPRO81            |                    | _                  |                  |                |               | _                |         |
|              | *Dietributi |               | 0000               |                    | Contr              | oot Lipbility Di | int Code AD    |               | 1                |         |
|              | Distributi  | on Type Rev   | enue               | ~                  | Contra             |                  | IST COUP AD    | ANADONS       |                  |         |
| ChartFie     | ld Values   |               |                    |                    |                    | Perso            | onalize   Find | 🖾   🔣         | First 🕚 1 of 1 🍳 | Last    |
| *Acco        | unt         | Fund          | Program            | Department         | Cost Center        | Task             | FIPS           | Asset         | Agency Use 1     | Agency  |
| 1            | Q           | Q             | Q                  | Q                  | Q                  | Q                | Q              | Q             | Q                |         |
| <            |             |               |                    |                    |                    |                  |                |               |                  | >       |
|              |             |               |                    |                    |                    |                  |                |               |                  |         |
| Save 🖺       | Notify      |               |                    |                    |                    |                  | 🗼 Add 🛛 🌛      | Update/Displa | ay 🗾 🔎 Include H | listory |

- 4. Under the **Distribution Code** Definition section of the page, enter or select the following:
  - a. Effective Date: Enter 01/01/1901
  - b. **Description:** Enter the appropriate description
  - c. Short Description: Enter the Distribution Code ID
  - d. Distribution Type: Select Revenue
  - e. Status: Defaults to Active and should not be changed
  - f. Contract Liability Dist Code: Enter the Distribution Code ID of the appropriate deferred revenue distribution code which should be used to book deferred revenue. Use the V\_PA\_DISTRBUTION\_CODES query to determine the available values to enter in this field.

**Note**: The **Contract Liability Distribution Code** is used when creating an **Amount Based Deferred** contract line to default the **Contract Liability Distribution**. The COA values are used to record the deferred revenue. The Deferred Distribution Code values should be associated to all project related distribution codes for **PROJE**, **COAL**, **MG&SECON** and **MG&SEMGS** naming convention.

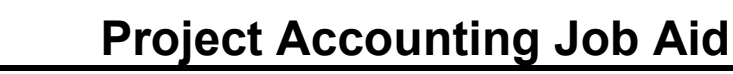

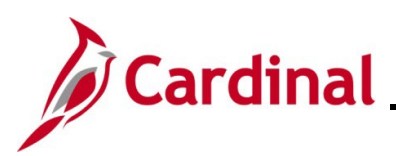

| avorites 👻                 | Main Me       | nu <del>v</del> 🔿 | Set Up Financials   | /Supply Chain 👻 > 🛛 | Common Definitions | ·→ Distri       | ibution Accou  | nting 🔻 > Dis | stribution Code  |         |
|----------------------------|---------------|-------------------|---------------------|---------------------|--------------------|-----------------|----------------|---------------|------------------|---------|
| Distribu                   | ition Code    |                   |                     |                     |                    |                 |                |               |                  |         |
|                            |               | SetID 501         | 00                  |                     |                    | Distributio     | n Code PRO     | DJEPRO81      |                  |         |
| Distributi                 | ion Code Defi | nition            |                     |                     |                    |                 |                | Find          | First 🕚 1 of 1 🤇 | 🕑 Last  |
| *Effective Date 01/01/1901 |               |                   |                     |                     |                    |                 | *Status Act    | ive 🗸         |                  | + -     |
|                            | *Des          | cription Par      | tic - CON - STA-RIC | H-603023            |                    |                 |                |               |                  |         |
|                            | Short Des     | cription PR       | DJEPRO81            |                     |                    |                 |                |               |                  |         |
|                            | *Distributi   | on Type Re        | venue               | ~                   | Contra             | act Liability D | ist Code AD    | ANADCN5       |                  |         |
| Chart                      | Field Values  |                   |                     |                     |                    | Perso           | onalize   Find | 🖉   🔣         | First 🕙 1 of 1 🖗 | Last    |
| *Ac                        | count         | Fund              | Program             | Department          | Cost Center        | Task            | FIPS           | Asset         | Agency Use 1     | Agency  |
| 1 502                      | 23230 Q       | 04720 Q           | 603023 Q            | Q                   | Q                  | Q               | Q              | Q             | Q                |         |
|                            | <             |                   |                     |                     |                    |                 |                |               |                  | >       |
| Save                       | Notify        |                   |                     |                     |                    |                 | 🖡 Add 💋        | Update/Displa | ay 🗾 Include H   | listory |

- 5. In the **ChartField Values** section of the page, enter or select the following:
  - a. **Account**: Enter the account which should be used to book revenue. In most cases, this value will be a revenue account. In some cases, an expenditure account is used to book revenue. For this scenario, you will also need to populate the **Program** as well.
  - b. Fund Code: Enter the fund code which should be used to book revenue.
  - c. **Program**: Only enter the **Program** code if an expenditure account is used instead of a revenue account. The Program value should be the program from the project distribution of the project associated with the contract.
- 6. Click the **Save** button.

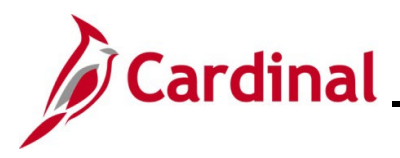

#### **Create an Amount-Based Prepaid Product**

**Note**: If you need to create a new amount-based **Product**, it is recommended that you submit a Help Desk ticket (<u>vccc@vita.virginia.gov</u>) with **Cardinal Project Accounting (PA)** in the subject line. The Cardinal Post Production Support (PPS) PA team will work with you to ensure the product is created correctly. If the product is not set up correctly, it will have downstream impacts to your contract, billing, and GL distribution and require a Help Desk ticket to correct.

1. Navigate to the **Product Definition** page using the following path:

#### Main Menu > Products > Identify Product Details > Definition

#### The **Product Definition** page displays

| Favorites 🗸                 | Main Menu 🗸       | > Products - | > Identify Product Details | 5 ▼ > Definition |                       |
|-----------------------------|-------------------|--------------|----------------------------|------------------|-----------------------|
| Product Def                 | inition           | New Value    |                            |                  | New Window   Help   🤖 |
| SetID 501<br>Product ID DEF | 00 Q<br>F_PROJE29 | ]q           |                            |                  |                       |
| Add                         |                   |              |                            |                  |                       |
| Find an Existing            | Value   Add a New | Value        |                            |                  |                       |

- 2. Click the **Add a New Value** tab.
- 3. The **SetID** and **Product ID** are populated from the **Search Criteria** you entered on the **Find an Existing Value** tab. If these fields are not populated, enter them:
  - a. **SetID**: 50100
- 4. Enter the new **Product ID**.
- 5. Click the **Add** button.

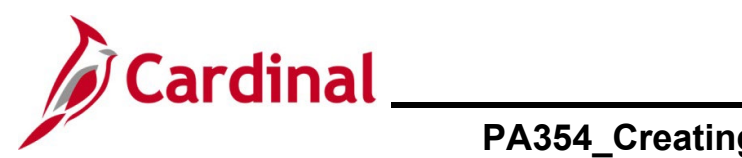

## PA354\_Creating Non-Federal Amount-Based Prepaid Contracts (VDOT)

The **Definition** Page displays with the Definition tab selected.

| Favorites •         Main Menu •         >         Products •         Identify Product Details •         >         Definition |
|----------------------------------------------------------------------------------------------------|
| New Window   Help   Personalize Page   📰                                                                                     |
| Definition Contracts Options                                                                                                 |
| SetID 50100 Product ID DEF_PROJE29                                                                                           |
| *Product Use Contracts Only                                                                                                  |
| Product Kit                                                                                                    |
| *Description Partic Advance-CON-CCT-Bristol                                                                                  |
| Long Description [고                                                                                                    |
|                                                                                                    |
|                                                                                                    |
| 254 characters remaining                                                                                                    |
|                                                                                                    |
| Model Number *Status Active V                                                                                                |
| Product Brand Q Product Category Q                                                                                           |
| *Physical Nature Goods V Where Performed V                                                                                   |
| View Product Image VAT Default VAT Service Treatment Setup                                                                   |
|                                                                                                    |
|                                                                                                    |
| Definition Contracts Options                                                                                                 |
|                                                                                                    |

- 6. **Product Use**: Contracts Only. Do not change.
- 7. **Description**: Enter the **Distribution Code** as the description.
- 8. **Physical Nature**: Goods.
- 9. Click the **Save** button.
- 10. Click the **Contracts Options** tab.

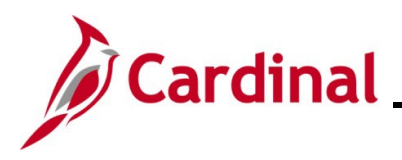

### PA354\_Creating Non-Federal Amount-Based Prepaid Contracts (VDOT)

#### The Contracts Options tab displays.

| Favorites  Main Menu  Products  Favorites  Favorites  F | finition                                   |
|----------------------------------------------------------------------------------------------------|--------------------------------------------|
|                                                                                                    | New Window   Help   Personalize Page   📰 – |
| Definition Contracts Options                                                                                                    |                                            |
| SetID 50100 Product ID DEF_PROJE29 Partic Advance-CON                                                                                                    | -CCT-Bristol                               |
| *Price Type Amount                                                                                                    |                                            |
| *Recognition Method Apportionment                                                                                                    |                                            |
| ☐ Third Party Flag                                                                                                    |                                            |
| Renewable                                                                                                    |                                            |
| Percentage 0% of Total Contract Amount 0% of Contract Lines                                                                                                    | 7                                          |
| Templates                                                                                                    | _                                          |
| Revenue Plan APPORT_60 Q                                                                                                    |                                            |
| Billing Plan PREPAID                                                                                                    |                                            |
| Bill Plan Detail Template ID PROJE_CCT                                                                                                    |                                            |
| Renewal Plan                                                                                                    |                                            |
| Return to Search                                                                                                    | 🛃 Add 🖉 Update/Display                     |
| Definition   Contracts Options                                                                                                    |                                            |
|                                                                                                    |                                            |

- 11. **Price Type**: Amount
- 12. Recognition Method: Apportionment
- 13. In the **Templates** section, select the following:
  - a. **Revenue Plan**: APPORT\_60
  - b. Billing Plan: PREPAID
- 14. **Bill Plan Detail Template ID**: Select the appropriate value (e.g., **PROJE\_CCT** is **Non-Federal Project CCT**). The template selected defaults some of the contract billing information, such as **Bill Source**, **Bill Identifier**, and **Bill Cycle Identifier**.
- 15. Click the **Save** button.

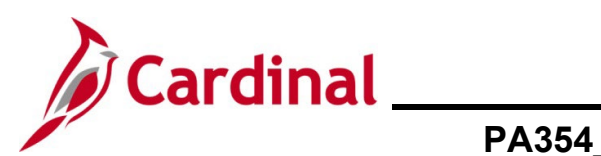

| Favorites  Main Menu  Products  Ident | tify Product Details 👻                 | > Definit | lion  |          |             |             |       |
|---------------------------------------|----------------------------------------|-----------|-------|----------|-------------|-------------|-------|
| Definition Contracts Options          | Definition                             |           |       | w Window | Help   Pers | onalize Pag | e   📰 |
| SetID 50100 Product ID DEF_PROJ       | Attributes by UOM<br>Assign List Price |           |       | -        |             |             |       |
| *Price Type Amount                    | Assign Product Grou                    | up        |       |          |             |             |       |
| *Recognition Method Apportionment     | $\sim$                                 |           |       |          |             |             |       |
| Third Party Flag                      |                                        |           |       |          |             |             |       |
|                                       |                                        |           |       |          |             |             |       |
| Percentage 0% of Tota                 | al Contract Amount<br>ntract Lines     |           |       |          |             |             |       |
| Templates                             |                                        |           |       |          |             |             |       |
| Revenue Plan AP                       | PORT_60 🔍                              |           |       |          |             |             |       |
| Billing Plan PR                       | EPAID                                  |           |       |          |             |             |       |
| Bill Plan Detail Template ID PR       | OJE_CCT 🔍                              |           |       |          |             |             |       |
| Renewal Plan                          | Q                                      |           |       |          |             |             |       |
| Return to Search                      |                                        |           | 📑 Add | 🖉 Upda   | te/Display  |             |       |
| Definition   Contracts Options        |                                        |           |       |          |             |             |       |
|                                       |                                        |           |       |          |             |             |       |

- 16. From the navigation path shown above, Click **Identify Product Details** in the navigation path breadcrumbs.
- 17. Select the Attributes by UOM menu option.
- The **Attributes by UOM** page displays.

| Favorites - | Main Menu 🗸      | > Products -> Identify | Product Details -> Attribut | es by UOM     |                          |              |        |       |        |            |        |
|-------------|------------------|------------------------|-----------------------------|---------------|--------------------------|--------------|--------|-------|--------|------------|--------|
|             |                  |                        |                             |               |                          | New \        | Vindow | Help  | Pers   | onalize Pa | ge   🗖 |
| Attributes  | by UOM           |                        |                             |               |                          |              |        |       |        |            |        |
| SetID 50    | 0100             | Product ID DEF_PROJE29 | Partic Advance-CON          | I-CCT-Bristol |                          |              |        |       |        |            |        |
|             |                  |                        |                             |               |                          |              |        |       |        |            |        |
|             | Standard Unit o  | of Measure             |                             |               |                          |              |        |       |        |            |        |
| UOM         |                  |                        |                             |               | Find                     | View All     | First  | ④ 1   | of 1 🧕 | Last       |        |
| Default     | *UOM             | Q                      | Minimum Order Quantity      | Drie          | Personaliz               | e   View All | R.     | First | ۲      | + -        |        |
|             | Pricing Option   | ~                      | Maximum Order Quantity      | Plic          | Je .                     |              | 1 of 1 | 1 🕑   | Last   |            |        |
|             |                  |                        |                             | Min           | nimum Selling ,<br>Price | Currency     |        |       |        |            |        |
|             |                  | es 🗸                   | Increment                   |               |                          |              |        | I∓I [ | -      |            |        |
|             |                  |                        |                             |               |                          |              | _~     |       |        |            |        |
| Save 💽      | Return to Search | Notify                 |                             |               |                          |              |        |       |        |            |        |

18. Click the **Save** button.

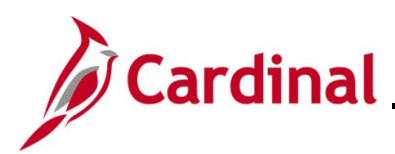

| Favorites - Main Menu - Products - 2                                                         | Identify Product Details -                                                      | Attributes by UOM |                                                                                                 |
|----------------------------------------------------------------------------------------------|---------------------------------------------------------------------------------|-------------------|-------------------------------------------------------------------------------------------------|
| Attributes by UOM<br>SetID 50100 Product ID DEF_F<br>Standard Unit of Measure                | Definition     Attributes by UOM     Assign List Price     Assign Product Group |                   | New Window   Help   Personalize Page   📰                                                        |
| UOM                                                                                          |                                                                                 |                   | Find   View All First 🕙 1 of 1 🕑 Last                                                           |
| Default *UOM Q<br>Pricing Option V<br>Pricing UOM Yes V<br>Find Save Return to Search Notify | Minimum Order Q<br>Maximum Order Q<br>Inc                                       | uantity           | Price Personalize   View All   Price + -<br>1 of 1 Last<br>Minimum Selling Price Currency Price |
|                                                                                              |                                                                                 |                   |                                                                                                 |

- 19. From the navigation path shown above, click **Identify Product Details** in the navigation path breadcrumbs.
- 20. Select the Assign Product Group menu option.

The Assign Product Group page displays.

| Assign Product Group         setID 50100       Product ID DEF_PROJE29       Partic Advance-CON-CCT-Bristol         Groups       Personalize   Find   View All   🔄   🔜 First 🏵 1 of 1 🕑 Lass | New W |
|----------------------------------------------------------------------------------------------------|-------|
| SetID 50100       Product ID DEF_PROJE29       Partic Advance-CON-CCT-Bristol         Groups       Personalize   Find   View All   2   1 First (1 of 1 (2) Last                             |       |
| Groups Personalize   Find   View All   🔄   🔣 First 🕚 1 of 1 🕑 Las                                                                                                    |       |
|                                                                                                    | t     |
| *Group Type *Product Group Descr Primary Report Primary Group                                                                                                    |       |
| Contract DEF_CONCCT Q Deferred - Constr Cty Co Twn                                                                                                    |       |

- 21. Group Type: Contract
- 22. **Product Group**: select the appropriate group. This value determines which **Product Group** the **Product** will be found in when searching for the **Product** on the contract. In this scenario, it is **DEF\_CONCCT** (Contract Type\_Fund <u>plus</u> Customer type).
- 23. Click the **Save** button.

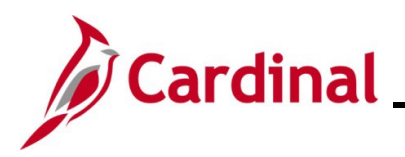

### PA354\_Creating Non-Federal Amount-Based Prepaid Contracts (VDOT)

#### **Define the Distribution Set**

1. Access the Distribution Sets page, using the following path:

Main Menu > Set Up Financials/Supply Chain > Common Definitions > Distribution Accounting > Distribution Sets

#### The **Distribution Sets** page displays.

| Favorites -                                 | Main Menu 🗸 🔿                               | Set Up Financials/Supply Chain - | ightarrow Common Definitions $ ightarrow$ $ ightarrow$ | Distribution Accounting -> | Distribution Sets |
|---------------------------------------------|---------------------------------------------|----------------------------------|--------------------------------------------------------|----------------------------|-------------------|
| Distribution                                | Sets                                        |                                  |                                                        |                            |                   |
| <u>F</u> ind an Existi                      | ing Value Add a New                         | Value                            |                                                        |                            |                   |
| Business I<br>Distribution Se<br>Document T | Jnit 50100 Q<br>I ID NEXT Q<br>ype Contract | $\checkmark$                     |                                                        |                            |                   |
| Add                                         |                                             |                                  |                                                        |                            |                   |
| Find an Existing                            | Value   Add a New Value                     | 9                                |                                                        |                            |                   |

- 2. Click the **Add a New Value** tab.
  - a. Business Unit: 50100
  - b. **Distribution Set**: Defaults to NEXT. Do not change.
  - c. **Document Type**: Contract
- 3. Click the **Add** button.

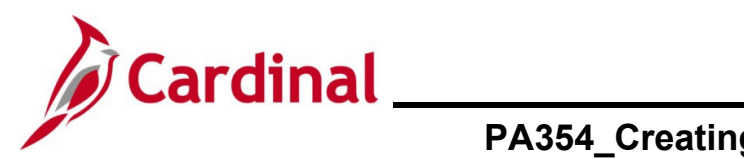

### PA354\_Creating Non-Federal Amount-Based Prepaid Contracts (VDOT)

The Distribution Sets page displays with the Distribution Sets Tab selected.

| Favorites  Main Menu  Set Up Financials/Supply | y Chain 🗸 > Common Definitions 🗸 > Distribution Accounting 🗸 > Distribution Sets |
|------------------------------------------------|----------------------------------------------------------------------------------|
|                                                | New Window   He                                                                  |
| Distribution Sets Distribution Percentages     |                                                                                  |
| Unit 50100                                     | GL Business Unit 50100                                                           |
| Distribution Set ID 000120                     | Document Type Contract                                                           |
| Distribution Set Description                   | Find View All First 🕚 1 of 1 🕑 Last                                              |
| *Effective Date 01/01/1901                     | *Status Active V + -                                                             |
| Product ID DEF_PROJE29                         | Q 🧔 Partic Advance-CON-CCT-Bristol                                               |
| Product Group                                  |                                                                                  |
| Customer                                       | Q                                                                                |
| Customer Group                                 | Q                                                                                |
| Region                                         | Q                                                                                |
| Order Group                                    | Q                                                                                |
| Inventory Business Unit                        |                                                                                  |
| Distribution Type                              | _Q                                                                               |
| Return to Search F Notify                      | Update/Display Jinclude History                                                  |
| Distribution Sets   Distribution Percentages   |                                                                                  |

- 4. Enter the **Effective date**. The **Effective Date** should ne set to 01/01/1901.
- 5. Select the Product ID you previously created (e.g., DEF\_PROJE29).
- 6. **Status**: Active
- 7. Click the **Distribution Percentages** tab.

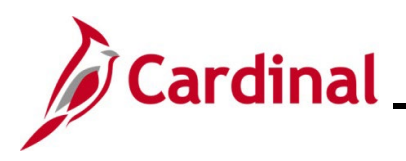

## PA354\_Creating Non-Federal Amount-Based Prepaid Contracts (VDOT)

#### The **Distribution Percentages** tab displays.

| Favorites 🗸 🛛 N         | lain Menu 👻 🔰 > Set Up    | Financials/Supply Chain -> 0 | Common Definition      | s 🔻 > Distributio | n Accounting 🗸 🚿 | Distribution | Sets   |
|-------------------------|---------------------------|------------------------------|------------------------|-------------------|------------------|--------------|--------|
| Distribution Sets       | Distribution Percentages  |                              |                        |                   |                  | New Wind     | ow   H |
|                         | Unit 50100                | GL Busin                     | e <b>ss Unit</b> 50100 |                   |                  |              |        |
| Dist                    | ribution Set ID 000120    | Docume                       | ent Type Contract      |                   |                  |              |        |
| Distribution Perc       | centages                  |                              |                        | Find View All     | First 🕚 1 of 1   | 🕑 Last       |        |
|                         | Effective Date 01/01/1901 |                              | Status                 | Active            |                  | + -          |        |
| Revenue<br>Distribution | Personalize   Fine        | l   View All   🖾   才 First   | I of 1 Last            | Revenue           | Percentage Total |              |        |
| Sequence                | *Revenue Code             | *Percentage                  |                        |                   | 100.00           |              |        |
| 1                       | PROJEPRO01 × Q            | 100.00                       | + -                    |                   |                  |              |        |
| Save 🔯 Ret              | turn to Search 🗵 Notify   | Add 🗾                        | Update/Display         | 🗾 Include Hist    | ory              | t History    |        |
| )istribution Sets   Dis | tribution Percentages     |                              |                        |                   |                  |              |        |

- 8. **Revenue Code**: Select a **Revenue Code** (**Distribution Code**) that is appropriate for the Product created. General Ledger ChartFields are linked to the Revenue Code and default on the revenue line of the contract.
- 9. Click the **Save** button.

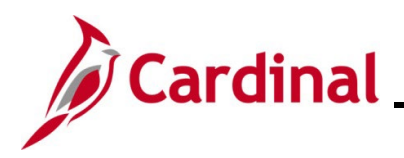

# Cardinal \_\_\_\_\_ Project Accounting Job Aid

## PA354\_Creating Non-Federal Amount-Based Prepaid Contracts (VDOT)

#### **Non-Federal Amount-Based Prepaid Contract**

1. Navigate to the **General Information** page using the following path:

Main Menu > Customer Contracts > Create and Amend > General Information

The **General Information** page displays.

| Favorites 🗸             | Main Menu 🗸                | > Customer Contracts -                                  | > | Create and Amend - | > | General Information |
|-------------------------|----------------------------|---------------------------------------------------------|---|--------------------|---|---------------------|
| General Info            | rmation                    |                                                         |   |                    |   |                     |
| <u>F</u> ind an Existir | ng Value Add a N           | ew Value                                                |   |                    |   |                     |
|                         | *Busin<br>*(<br>*Sold To C | ess Unit 50100 Q<br>Contract NEXT<br>ustomer 0000000015 | Q |                    |   |                     |
| Soparato                | *Contract Class            | ification Standard                                      |   | ~                  |   |                     |
| Separate As In          | curred Billing and R       | evenue                                                  |   |                    |   |                     |
| Add                     |                            |                                                         |   |                    |   |                     |
| Find an Existing        | Value Add a New V          | /alue                                                   |   |                    |   |                     |

- 2. Click the **Add a New Value** tab.
- 3. Enter the Customer ID in the **Sold to Customer** field.
- 4. Click the **Add** button.

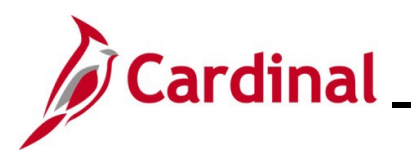

## PA354\_Creating Non-Federal Amount-Based Prepaid Contracts (VDOT)

#### The General Information page displays.

| Favorites  Main Menu  Customer Contracts  Create and Ame  | end                                                        |
|-----------------------------------------------------------|------------------------------------------------------------|
|                                                           |                                                            |
| General Lines                                             |                                                            |
| Contract Number 0000002232                                | Sold To Customer WHITEHURST PAVING COMPANY, INC.           |
|                                                           | *Contract Status PENDING                                   |
| Copy From                                                 | n Contract Add to My Contracts                             |
|                                                           |                                                            |
| Description Local - Prepaid Amount Based                  | Processing Status Pending                                  |
| Contract Admin                                            | Amendment Status                                           |
| Region Code                                               | Business Unit VA Dept of Transportation                    |
| Contract Type O                                           | Contract Classification Standard                           |
| Currency Code USD                                         | Last Amended                                               |
| Exchange Rate Type   CRRNT                                | Last Update Date/Time                                      |
| Contract Signed 05/09/2024                                | Last Update User ID<br>Senarate Fixed Billing and Revenue: |
| Contract Role                                             | Separate As Incurred Billing and Revenue:                  |
| Revenue Profile                                           |                                                            |
| Use Project ChartFields: 🧭                                |                                                            |
| ▼ Other Information                                       |                                                            |
| Template Contract                                         | Parent Contract                                            |
| Master Contract                                           | Master Contract                                            |
| Legal Review Complete                                     | Legal Entity STATE                                         |
| Credit Check Complete                                     | Purchase Order                                             |
| □ Contains Cotermination Lines                            | Proposal ID                                                |
|                                                           | Federal Region Code 03                                     |
| ▼ Summary of Amounts ②                                    |                                                            |
| Billing Amounts                                           | Revenue Amounts                                            |
| Fixed Billing 120.00                                      | 0.00 Fixed Revenue 0.00                                    |
| Discounts/Surcharges                                      | 0.00 Discounts/Surcharges 0.00                             |
| Non-inclusive Prepaids                                    | 0.00 Non inclusive Prepaids 0.00                           |
| Subtotal                                                  | 0.00 <b>Subtotal</b> 0.00                                  |
| As Incurred Billing Limits (Less Prepaid)                 | 0.00 As Incurred Revenue Limits (Less Prepaid) 0.00        |
| Recurring Billing                                         | 0.00 Recurring Revenue 0.00                                |
| Total                                                     | 0.00 <b>Total</b> 0.00                                     |
| <ul> <li>Fixed Billing Allocation Not Complete</li> </ul> | - Fixed Revenue Allocation Not Complete                    |
| Billing Plans Revenue Plans Milestones Renewals           | Amount Allocation Supplemental Data Go To More 🗸           |
|                                                           |                                                            |
| Save E Notify                                             | Add Dydate/                                                |
| General   Lines                                           |                                                            |

- 5. Complete the required fields on the **General** tab based on the contract:
  - a. Description
  - b. Contract Type
  - c. Contract Signed
  - d. Legal Entity
  - e. Fixed Billing
- 6. Click the **Save** button. The **Contract Number** field assigns a contract number.
- 7. Click the **Lines** tab.

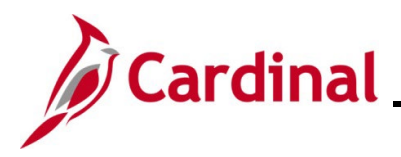

#### The Lines tab displays.

|                                                                              | Contract | Number 000000    | 2232                      |              | Sold To Cus<br>Contract S      | tomer WHITEHU<br>Status PENDING | RST PAVING CC   | MPANY, INC. |            |          |         |          |
|------------------------------------------------------------------------------|----------|------------------|---------------------------|--------------|--------------------------------|---------------------------------|-----------------|-------------|------------|----------|---------|----------|
| Add Contract Lines Add Default Kit                                           |          |                  |                           |              |                                |                                 |                 |             |            |          |         |          |
| Contract Lines 👔 Personalize   Find   View All   🖉   🧱 First 🚯 1 of 1 🕟 Last |          |                  |                           |              |                                |                                 |                 |             |            |          |         |          |
| General                                                                      | Detail   | Billing Amount D | etails <u>R</u> evenue An | ount Details | Contract Liability             | ····                            |                 |             |            |          |         |          |
| ctions                                                                       | Line     | Product          | Description               | Price Type   | Hold Billing on<br>Unpaid Cost | Hold Revenue on<br>Unpaid Cost  | Standalone Sale | Bundle      | Start Date | End Date | *Status | Suppleme |
| ctions                                                                       |          |                  |                           |              |                                |                                 |                 |             |            |          | Active  | Supplem  |
|                                                                              |          |                  |                           |              |                                |                                 |                 |             |            |          |         | •        |

8. Click the Add Contract Lines button.

The General Information- Add Contract Lines page displays.

| F | avorites 👻   | Main Menu 🗸       | > Cust   | omer Contra  | cts 👻 > | Create and Amend $$ | > General Info | ormation |
|---|--------------|-------------------|----------|--------------|---------|---------------------|----------------|----------|
|   |              |                   |          |              |         |                     |                |          |
| ( | General Info | ormation          |          |              |         |                     |                |          |
|   | Add Cont     | ract Lines        |          |              |         |                     |                |          |
|   | Search ?     |                   |          |              |         |                     |                |          |
|   |              | Product Gro       | up DEF_C | ONCCT        | Q       | Product Kits        |                |          |
|   |              | Produ             | ct       |              |         | Renewable           |                |          |
|   |              | Product Descripti | on       |              |         |                     |                |          |
|   |              | Price Ty          | pe Amoun | ít 🛛         | $\sim$  |                     |                |          |
|   |              | Physical Natu     | re       |              |         | $\sim$              |                |          |
|   |              |                   | Se       | earch        |         |                     |                |          |
|   |              |                   | Creat    | te Adhoc Pro | duct    | Return to Contra    | act Lines      |          |

- 9. To select the appropriate Product for the Amount-Based Prepaid, select the appropriate product. **Note:** The Product will have a prefix of **DEF** (Deferred).
- 10. To search for non-federal amount-based products:
  - a. **Product Group**: Select a product (e.g., **DEF\_CONCCT** (Deferred Constr Cty Co Twn)).
  - b. Price Type: Amount
- 11. Click the **Search** button.

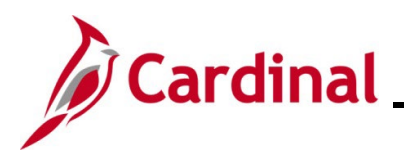

#### The Search Results Display.

| Favor | Favorites + Main Menu + > Coulomer Contracts + > Create and Amend + > General Information |                                                                                       |            |          |             |           |            |            |                          |                |                   |     |
|-------|-------------------------------------------------------------------------------------------|---------------------------------------------------------------------------------------|------------|----------|-------------|-----------|------------|------------|--------------------------|----------------|-------------------|-----|
| Gene  | eral Information                                                                          |                                                                                       |            |          |             |           |            |            |                          |                |                   |     |
| Add   | Contract Lines                                                                            |                                                                                       |            |          |             |           |            |            |                          |                |                   |     |
| Sear  | rch 👔                                                                                     |                                                                                       |            |          |             |           |            |            |                          |                |                   |     |
| Sear  | Product (<br>Pr<br>Product Descr<br>Price<br>Physical N<br>rch Results ?                  | Sroup DEF_CONCCT Q Produ<br>oduct Renew<br>iption v<br>Type Amount v<br>lature Search |            |          |             |           |            | Personaliz | ze   Find   View All   🔓 | 리 🔐 First 🛈    | 1-25 of 27 🚯 Last |     |
| Gen   | Product                                                                                   | Description                                                                           | Price Type | Physical | Product Kit | *Fee Type | Start Date | End Date   | Renewable                | Renewal Action | Quantity          | UOM |
| 0     | 11 DEF_PROJE68                                                                            | Partic Adv-CON-1st Cty-Salem                                                          | Amount     | Goods    | N           | None      | 1          | 1          | N                        |                | 1.0000            | Q   |
| 0     | 12 DEF_PROJE69                                                                            | Partic Adv-CON-1st Cty-Lynchbg                                                        | Amount     | Goods    | N           | None      |            |            | N                        |                | 1.0000            | Q   |
| 0     | 13 DEF_PROJE70                                                                            | Partic Adv-CON-1st Cty-Richmnd                                                        | Amount     | Goods    | N           | None      |            | ij         | N                        |                | 1.0000            | ٩   |
|       | 14 DEF_PROJE71                                                                            | Partic Adv-CON-1st Cty-Hampton                                                        | Amount     | Goods    | N           | None      | 05/09/2024 |            | N                        |                | 1.0000            | ٩   |
|       | 15 DEF_PROJE72                                                                            | Partic Adv-CON-1st Cty-Fredbrg                                                        | Amount     | Goods    | N           | None      |            |            | N                        |                | 1.0000            | ٩   |
|       | 16 DEF_PROJE73                                                                            | Partic Adv-CON-1st Cty-Culpepr                                                        | Amount     | Goods    | N           | None      | Ħ          | Ħ          | N                        |                | 1.0000            | ٩   |

- 12. Select the check box next to the product that should be used to create the contract line.
  - a. **Start Date** field: Enter a start date for the contract line. The value that you enter appears on the **Contract Lines** page.
  - b. End Date field: This field is left blank.
  - c. Quantity field: This field defaults and should not be changed.
  - d. **UOM** field: Unit of measure associated with the product, if any. This field defaults and should not be changed.
- 13. Click the **Templates** tab.

The Templates tab displays.

14. Click the **Revenue Plan** look up icon for the Product you selected.

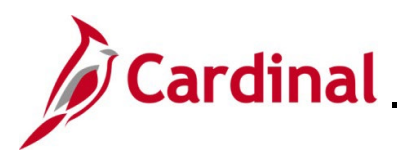

## PA354\_Creating Non-Federal Amount-Based Prepaid Contracts (VDOT)

#### The Revenue Plan Look Up results display.

| Favorites -  | Main Menu 🗸 >       | Customer Contracts - | > Create and Amend - | > General Informa   | ation             |                                    |
|--------------|---------------------|----------------------|----------------------|---------------------|-------------------|------------------------------------|
| General Info | ormation            |                      |                      |                     |                   |                                    |
| Add Cont     | tract Lines         |                      |                      |                     |                   |                                    |
| Search (?)   |                     |                      |                      |                     |                   |                                    |
|              | Product Group       | DEF CONCCT           | Q Product Kits       |                     | Look Up Revenu    | e Plan 🛛 🔍                         |
|              | Product             |                      | Renewable            |                     |                   | Help                               |
|              | Product Description |                      |                      |                     | Cancel            |                                    |
|              | Price Type          | Amount 🗸             |                      |                     |                   |                                    |
|              | Physical Nature     |                      | ~                    |                     | Search Results    |                                    |
|              |                     | Search               |                      |                     | View 100          | First 🕚 1-10 of 10 🕟 Last          |
|              |                     | Jearch               |                      |                     | Revenue Plan      | Plan<br>Description                |
| Search Res   | sults (2)           |                      | Personalize   Find   | View All 1 🗇 I 📖    | Template          | Method                             |
| General      | Tomplator           |                      |                      |                     | 50100 APPORT_12   | Apportion Apportionment - 12       |
| Oeneral      | remplates           |                      |                      |                     | 50100 APPORT_120  | Apportion Apportionment - 120      |
| Prod         | luct                | Revenue Plan         | Billing Plan         | Billing Plan Detail | 50100 APPORT 24   | Apportion Apportionment - 24       |
| □ 11 DEF     | PROJE68             | APPORT 60            | PREPAID              | PROJE CCT           | 50100 APPORT_36   | Apportion Apportionment - 36       |
| 0            |                     |                      | ( Intervite ) of     |                     | 50100 APPORT_4    | Apportion Apportionment - 4        |
| 12 DEF       | _PROJE69            | APPORT_60            | PREPAID Q            | PROJE_CCT           | C 50100 APPORT_48 | Apportion Apportionment - 48       |
|              |                     |                      |                      |                     | 50100 APPORT_60   | Apportion Apportionment - 60       |
| 13 DEF       | PROJE/0             | APPORI_60            |                      | PROJE_CCT           | 50100 MILESTONE   | Milestone Amount Based - Milestone |
| 🔽 14 DEF     | _PROJE71            | APPORT_60            | PREPAID              | PROJE_CCT           | C                 | AS Incurr AS incurred - Rate Based |
| 15 DEF       | _PROJE72            | APPORT_60            | PREPAID              | PROJE_CCT           | a                 |                                    |
| 16 DEF       | _PROJE73            | APPORT_60            | PREPAID              | PROJE_CCT           | ]q                | ٩                                  |
| 17 DEF       | _PROJE74            | APPORT_60            | PREPAID              | PROJE_CCT           | Q                 | ٩                                  |

15. Select the **Revenue Plan** template that has the needed apportionment schedule. For this scenario, **Apportionment – 12** which recognized revenue over 12 months.

| D 12 DEF_PROJE69           | APPORT_60 Q PREPAID    |                          | ٩ |
|----------------------------|------------------------|--------------------------|---|
| D 13 DEF_PROJE70           | APPORT_60 Q PREPAID    |                          | ٩ |
| ✓ 14 DEF_PROJE71           | APPORT_12 Q PREPAID    |                          | ٩ |
| D 15 DEF_PROJE72           | APPORT_60 Q PREPAID    |                          | ٩ |
| D 16 DEF_PROJE73           | APPORT_60 Q PREPAID    |                          | ٩ |
| Select All                 | lear All               |                          |   |
| Create Plans from Template | Combine Like Templates |                          |   |
| ✓ Billing Plans            | Billing Plans          |                          |   |
| 🗹 Revenue Plans            | 🗹 Revenue Plans        |                          |   |
| Renewal Plans              |                        |                          |   |
| Add Contract Lines         | Create Adhoc Product   | Return to Contract Lines |   |

16. Scroll to the bottom of the page and click the **Add Contract Lines** button.

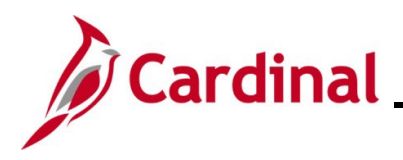

## PA354\_Creating Non-Federal Amount-Based Prepaid Contracts (VDOT)

#### The Add Contract Line Search page redisplays.

| Favorites 🗸  | Main Menu 🗸      | > Customer Contrac | ts 🔻 > Cr     | eate and Amend 🔻    | > General Info | ormation |
|--------------|------------------|--------------------|---------------|---------------------|----------------|----------|
|              |                  |                    |               |                     |                |          |
| General Info | ormation         |                    |               |                     |                |          |
| Add Cont     | tract Lines      |                    |               |                     |                |          |
| Search ?     | )                |                    |               |                     |                | 1        |
|              | Product Gr       | oup DEF_CONCCT     | Q             | Product Kits        |                | -        |
|              | Prod             | luct               |               | Renewable           |                |          |
|              | Product Descript | tion               |               |                     |                |          |
|              | Price T          | ype Amount         | ~             |                     |                |          |
|              | Physical Nat     | ture               |               | ~                   |                |          |
|              |                  | Search             | 1 line(s) hav | ve been added to th | ne contract    |          |
|              |                  | Create Adhoc Proc  | luct          | Return to Contra    | act Lines      |          |

**Note:** A message displays indicating 1 line(s) have been added to the contract.

17. Click the Return to **Contract Lines** link.

The Contract Lines page redisplays.

| Favorites 🕶    | Mair     | n Menu 👻 > Custome     | r Contracts 🔹 > Create | e and Amend 🗸 | > General Info   | rmation      |                   |                          |                |                                  |
|----------------|----------|------------------------|------------------------|---------------|------------------|--------------|-------------------|--------------------------|----------------|----------------------------------|
| General        | Lines    |                        |                        |               |                  |              |                   |                          |                |                                  |
|                | Contrac  | t Number 0000002232    |                        | Sold T        | o Customer WHI   | EHURST PAVI  | NG COMPANY, INC.  |                          |                |                                  |
|                |          |                        |                        | Con           | tract Status PEN | DING         |                   |                          |                |                                  |
|                |          | A                      | dd Contract Lines      |               | Add Default Kit  |              |                   |                          |                |                                  |
| Contract L     | ines 👔   | )                      |                        |               |                  |              | Personali         | ze   Find   View All   🛛 | 📔 🔜 🛛 First    | 🚯 1 of 1 🛞 Last                  |
| General        | Detail   | Billing Amount Details | Revenue Amount Details | Contract Lia  | ability 📖        |              |                   |                          |                |                                  |
| Actions        | Line     | Product                | Description            | Price Type    | Billing Plan     | Revenue Plan | Contract Terms    | Accounting               | Internal Notes | Ship to Customer Nan             |
|                |          | 1 DEF_PROJE71          | Partic Adv-CON-1st C   | Amount        | Pending          | Pending      | Contract Terms    | Distribution             | Internal Notes | WHITEHURST PAVI<br>COMPANY, INC. |
|                |          |                        |                        |               | •                |              |                   |                          |                | •                                |
| Billing Plans  |          | Revenue Plans          | Milestones             | Renewals      | Amount Allo      | cation       | Supplemental Data | Go To More               |                | ~                                |
| R Save         | 🖃 Notify |                        |                        |               |                  |              |                   |                          | 📑 Add          | Dpdate/Display                   |
| General   Line | s        |                        |                        |               |                  |              |                   |                          |                |                                  |

- 18. Click the **Save** button. This saves the contract line and defaults the contract Billing and Revenue Plans based on the Product.
- 19. Click the **Detail** tab to add the **Project** and **Activity** to the contract line.
- 20. Click the **Contract Terms** link.

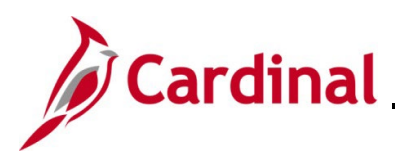

#### The Contract Terms - Related Projects page displays.

| Favorites 🕶    | Main Menu       | <ul> <li>Customer 0</li> </ul> | Contracts $\checkmark$ $\rightarrow$ | Create and Amer | nd 🕶 > General Infor    | mation > Contract Terms    |                                |        |  |  |
|----------------|-----------------|--------------------------------|--------------------------------------|-----------------|-------------------------|----------------------------|--------------------------------|--------|--|--|
| Related Proje  | cts             |                                |                                      |                 |                         |                            |                                |        |  |  |
| с              | ontract Numb    | er 0000002232                  |                                      | Solo            | To Customer WHITE       | HURST PAVING COMPANY, INC. |                                |        |  |  |
| Amer           | ndment Numbe    | er                             |                                      | C               | Contract Status PENDING |                            |                                |        |  |  |
|                | Contract Line   | • ◀ 1 ▶                        | t                                    |                 |                         |                            |                                |        |  |  |
|                | Produc          | t DEF_PROJE71                  |                                      |                 |                         |                            |                                |        |  |  |
|                | Description     | Partic Adv-CON-1st             | Cty-Hampton                          |                 |                         |                            |                                |        |  |  |
| F              | PC Business U   | nit 50100                      | Q                                    |                 |                         |                            |                                |        |  |  |
| Associated F   | Projects & Ac   | tivities                       |                                      |                 |                         | Perso                      | onalize   🗾 🛛 First 🕢 1 of 1 🕢 | ) Last |  |  |
| *Project       | *Ac             | tivity                         | Source Type                          | Category        | Subcategory             | Description                | Description                    |        |  |  |
| 00001006       | 24 Q 716        | s Q                            | Q                                    | Q               | ٩                       | 0017-036-579, P101         | Road Plans                     | -      |  |  |
| Create P       | roject          | Create Activity                |                                      |                 |                         |                            |                                |        |  |  |
| Return to Gene | ral Information |                                |                                      |                 |                         |                            |                                |        |  |  |
|                |                 |                                |                                      |                 | Amount Allocation       |                            |                                |        |  |  |
| 🔚 Save         | Return to Sea   | rch 🖹 Notify 📿                 | Refresh                              |                 |                         | 🖉 Update/Display 🍃         | Dinclude History Difference H  | istory |  |  |

Note: If additional tabs display, click the **Related Projects** tab

- 21. To associate a **Project** and **Activity**:
  - a. Enter the PC Business Unit (e.g., 50100 for VDOT).
  - b. Enter your **Project ID** in the **Project** field.
  - c. Enter an activity in the **Activity** field. The Activity must be an activity from the associated project phase.

**Note**: The Project and Activity must be active for the Accounting Distribution to save.

- 22. Click the **Save** button.
- 23. Click the **Return to General Information** link.

#### The Lines tab returns.

| Favorites -   | Ma                                                                          | in Menu 👻 > Custom     | er Contracts 🔻 > Crea  | te and Amend | i  → General I    | nformation   |                   |                             |                |                                  |  |  |  |  |
|---------------|-----------------------------------------------------------------------------|------------------------|------------------------|--------------|-------------------|--------------|-------------------|-----------------------------|----------------|----------------------------------|--|--|--|--|
| General       | Lines                                                                       |                        |                        |              |                   |              |                   |                             |                |                                  |  |  |  |  |
|               | Contract Number 0000002232 Cold To Customer WHITEHURST PAVING COMPANY, INC. |                        |                        |              |                   |              |                   |                             |                |                                  |  |  |  |  |
|               |                                                                             |                        |                        | Co           | ntract Status PEN | NDING        |                   |                             |                |                                  |  |  |  |  |
|               |                                                                             | A                      | dd Contract Lines      |              | Add Default Kit   |              |                   |                             |                |                                  |  |  |  |  |
| Contract      | Lines 🕜                                                                     |                        |                        |              |                   |              | Persor            | alize   Find   View All   🚑 | First          | ④ 1 of 1 🕟 Last                  |  |  |  |  |
| General       | Detail                                                                      | Billing Amount Details | Revenue Amount Details | Contract L   | iability 💷        |              |                   |                             |                |                                  |  |  |  |  |
| Actions       | Line                                                                        | Product                | Description            | Price Type   | Billing Plan      | Revenue Plan | Contract Terms    | Accounting                  | Internal Notes | Ship to Customer Nan             |  |  |  |  |
| - Actions     | ,                                                                           | 1 DEF_PROJE71          | Partic Adv-CON-1st C   | Amount       | Pending           | Pending      | Contract Terms    | Distribution                | Internal Notes | WHITEHURST PAVI<br>COMPANY, INC. |  |  |  |  |
|               |                                                                             |                        |                        |              | 4                 |              |                   |                             |                | •                                |  |  |  |  |
| Billing Plans |                                                                             | Revenue Plans          | Milestones             | Renewals     | Amount All        | ocation      | Supplemental Data | Go To More                  |                | ~                                |  |  |  |  |
| R Save        | 💇 Returr                                                                    | to Search 🔄 Notify     |                        |              |                   |              |                   |                             | 📑 Add          | E Update/Display                 |  |  |  |  |
| General   Lin | es                                                                          |                        |                        |              |                   |              |                   |                             |                |                                  |  |  |  |  |

- 24. Click the **Detail** tab.
- 25. Click the **Distribution** link under the **Accounting** column.

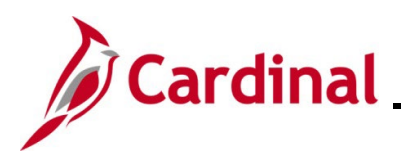

#### PA354\_Creating Non-Federal Amount-Based Prepaid Contracts (VDOT)

#### The Accounting Distribution page displays.

| Favorites -                    | Main Menu 🗸 💦 👌                                               | Customer Contract | s 🗸 > Create and A | mend • | <ul> <li>Generation</li> </ul> | al Inforr | mation > F        | ixed Amount Acc | tg Distrib           |       |  |  |  |  |
|--------------------------------|---------------------------------------------------------------|-------------------|--------------------|--------|--------------------------------|-----------|-------------------|-----------------|----------------------|-------|--|--|--|--|
| Accounting Distribution        |                                                               |                   |                    |        |                                |           |                   |                 |                      |       |  |  |  |  |
| WHITEHURST                     | PAVING COMPANY                                                | , INC.            |                    |        |                                |           |                   |                 |                      |       |  |  |  |  |
| Co                             | ntract 0000002232                                             |                   | Line Num 📢         | 1 🕨    | Descriptio                     | on Par    | rtic Adv-CON-1    | st Cty-Hampton  |                      |       |  |  |  |  |
| Billing A                      | mount                                                         | 0.00 Rev          | enue Amount        | 0.0    | ) Un                           | it 5010   | 00 <b>c</b>       | urrency USD     |                      |       |  |  |  |  |
| Accounting Dis                 | Accounting Distributions Find   View All First (1 of 1 ) Last |                   |                    |        |                                |           |                   |                 |                      |       |  |  |  |  |
|                                | *Effective Date 05/09/2024 iii Define Distributions By + -    |                   |                    |        |                                |           |                   |                 |                      |       |  |  |  |  |
|                                |                                                               |                   |                    |        |                                | 0         | Percent           | Calcula         | ate Amounts          |       |  |  |  |  |
|                                |                                                               |                   |                    |        |                                | 0         | Amount            |                 |                      |       |  |  |  |  |
| Revenue                        |                                                               |                   |                    |        |                                | F         | Personalize F     | ind [신지] 🏬      | First 🕚 1 of 1 🕑     | Last  |  |  |  |  |
| centage                        | Revenue Amount                                                | GL Unit           | Distribution Code  |        | Account                        |           | Fund              | Program         | Department           | Co    |  |  |  |  |
| 100.00000000                   | 0.00                                                          | 50100             | PROJEUCI05         | Q      | 40042016                       | Q         | 04720 Q           |                 | Q 15000              | Q     |  |  |  |  |
| •                              |                                                               |                   |                    |        |                                |           |                   |                 |                      | •     |  |  |  |  |
| Contract Liab                  | ility                                                         |                   |                    |        |                                | F         | Personalize   F   | ind   🔁   🔣     | First 🕚 1 of 1 🕑     | Last  |  |  |  |  |
| Percentage                     | Revenue Amount                                                | GL Unit           | Distribution Code  |        | Account                        |           | Fund              | Program         | Department           | Co    |  |  |  |  |
| 100.00000                      | 000                                                           | 0.00 50100        |                    | Q      | 24042011                       |           | 04720 Q           |                 | Q 15000              |       |  |  |  |  |
| 4                              |                                                               |                   | ł.                 |        |                                |           |                   |                 |                      | •     |  |  |  |  |
| Contract Ass                   | at                                                            |                   |                    |        | Per                            | sonaliza  | e   Find   View   |                 | First (4) 1 of 1 (4) | Last  |  |  |  |  |
| Contract Asso                  |                                                               |                   |                    |        | T CI.                          | 301121120 | e   i iiid   view |                 |                      | Last  |  |  |  |  |
| Billing Amount                 | Revenue Amount                                                | GL Unit           | Distribution Code  |        | Account                        |           | Fund              | Program         | Department           | ¢     |  |  |  |  |
|                                | 0.00                                                          | 0.00 50100        | AMT_CONCCT         | C      | 112062                         | Q         | 04720             | 2               | Q 15000              | Q     |  |  |  |  |
| 4                              |                                                               |                   |                    |        |                                |           |                   |                 |                      | •     |  |  |  |  |
| Poture to Conseral Information |                                                               |                   |                    |        |                                |           |                   |                 |                      |       |  |  |  |  |
| Return to General              |                                                               |                   |                    |        |                                |           |                   |                 |                      |       |  |  |  |  |
| 🛗 Save 🛛 🔯 R                   | eturn to Search                                               | otify             |                    |        | 6                              | 🎽 Up      | date/Display      | j Include His   | story 👘 Correct Hi   | story |  |  |  |  |

**Note**: The Fund and Department must match on the Revenue, Contract Liability, and Contract Asset lines.

- 26. Click the **Correct History** button.
- 27. Update the **Fund** and/or the **Department** values as appropriate.
- 28. Click the scrollbars to scroll right.

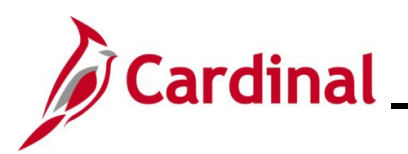

| Favori | ites 🔻                                                                    | <ul> <li>Main M</li> </ul> | len | iu <del>▼</del> → | С   | ustomer Contrac | cts | <ul> <li>Create and</li> </ul> | A | Amend 🔻 > Ge | ene      | eral Information    | > Fixed Amount    | Acctg Distrib      |            |
|--------|---------------------------------------------------------------------------|----------------------------|-----|-------------------|-----|-----------------|-----|--------------------------------|---|--------------|----------|---------------------|-------------------|--------------------|------------|
| Acc    | Accounting Distribution                                                   |                            |     |                   |     |                 |     |                                |   |              |          |                     |                   |                    |            |
| WHIT   | WHITEHURST PAVING COMPANY, INC.                                           |                            |     |                   |     |                 |     |                                |   |              |          |                     |                   |                    |            |
|        | Contract 0000002232 Line Num 1 Description Partic Adv-CON-1st Cty-Hampton |                            |     |                   |     |                 |     |                                |   |              |          |                     |                   |                    |            |
|        | Bil                                                                       | lling Amount               |     |                   | (   | 0.00 Rev        | vei | nue Amount                     |   | 0.00         | Ur       | nit 50100           | Currency US       | SD                 |            |
| Acco   | Accounting Distributions Find   View All First (1 of 1 (2) Last           |                            |     |                   |     |                 |     |                                |   |              |          |                     |                   |                    |            |
|        | *Effective Date 05/09/2024 3                                              |                            |     |                   |     |                 |     |                                |   |              |          |                     |                   |                    |            |
|        | Calculate Amounts                                                         |                            |     |                   |     |                 |     |                                |   |              |          |                     |                   |                    |            |
|        |                                                                           |                            |     |                   |     |                 |     |                                |   |              |          | ⊖ Amou              | int               |                    |            |
| Rev    | Revenue Personalize   Find   🔄   🧱 First 🕢 1 of 1 🕟 Last                  |                            |     |                   |     |                 |     |                                |   |              |          |                     |                   |                    |            |
|        | Task                                                                      | ζ.                         | FI  | PS                | As  | sset            | A   | gency Use 1                    | A | Agency Use 2 | PC<br>Ur | C Business P<br>nit | roject            | Activity           | Source Tyj |
| Q      |                                                                           | Q                          |     | Q                 |     | ٩               |     | Q                              |   | Q            | 50       | 0100 Q (            | 0000100624 Q      | 716                |            |
| ٩      |                                                                           |                            |     |                   |     |                 |     |                                |   |              |          |                     |                   |                    | •          |
| Con    | trac                                                                      | t Liability                |     |                   |     |                 |     |                                |   |              |          | Person              | alize   Find   🗗  | First 🕢 1 of 1     | ● Last     |
|        | Та                                                                        | isk                        |     | FIPS              | ,   | Asset           |     | Agency Use 1                   |   | Agency Use 2 |          | PC Business<br>Unit | Project           | Activity           | Source     |
| 0      | 2                                                                         | G                          | 2   | C                 |     | G               | 2   |                                | 2 |              |          | 50100 Q             | 0000100624        | 716                | Q          |
| 4      |                                                                           |                            |     |                   |     |                 | ľ   |                                |   |              | L        |                     |                   |                    | ••••       |
| Con    | trac                                                                      | t Asset                    |     |                   |     |                 |     |                                |   |              | Pe       | ersonalize   Fin    | d   View All   🗇  | First 🕢 1 of 1     | Last       |
|        |                                                                           |                            |     | 510.0             |     |                 |     |                                |   |              | Г        | PC Business         |                   |                    |            |
|        |                                                                           | lask                       |     | FIPS              |     | Asset           |     | Agency Use 1                   |   | Agency Use 2 | L        | Unit                | Project           | Activity           | Source Typ |
|        | Q                                                                         |                            | Q   |                   | 2   |                 | Q   |                                | 2 |              | a        | 50100 Q             | 0000100624        | 716 Q              |            |
| 4      |                                                                           |                            |     |                   |     |                 |     |                                |   |              |          |                     |                   |                    |            |
| Doture | Zetum to General Information                                              |                            |     |                   |     |                 |     |                                |   |              |          |                     |                   |                    |            |
| Return | 10 0                                                                      | eneral mormat              | .00 | ·                 |     |                 |     |                                |   |              |          |                     |                   |                    |            |
| 🔚 Sa   | ve                                                                        | Return to                  | Se  | arch 📔 I          | Vot | tify            |     |                                |   |              | l        | // Update/D         | isplay 🗾 🗾 Includ | le History 👘 Corre | ct History |

- 29. Enter the following:
  - a. PC Business Unit: 50100
  - b. **Project**: Enter the same Project ID that was used when the contract line was created.
  - c. Activity: Enter the same activity that was used when adding the contract line.

Note: The activity must be active for the distribution to save.

30. Click the **Save** button.

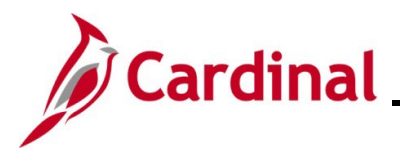

A message displays indicating the Contract Asset accounting distribution has been changed.

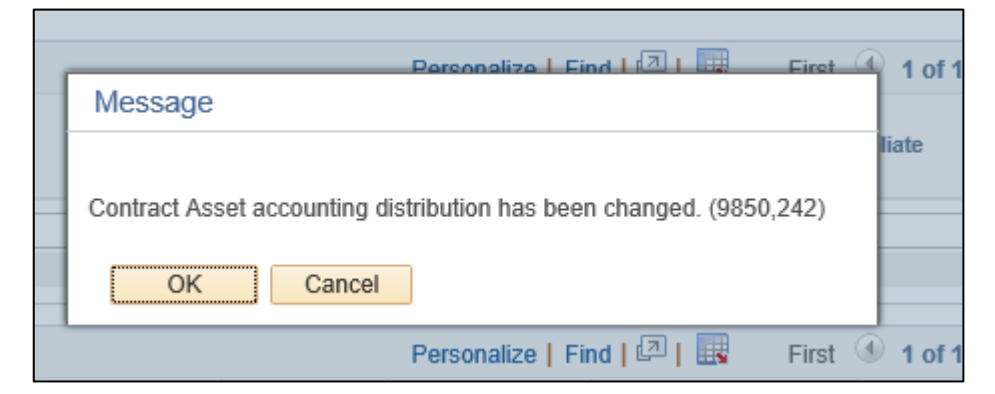

31. Click the **OK** button.

The Accounting Distribution page returns.

| Favorites 🕶             | Ma                                                                          | ain Menu 🗸  | > Customer Con | tracts 🗸 > Create an | d Amend 🔻 > 🛛 Ge | eneral Information    | > Fixed Amour | nt Acctg Distrib        |  |  |  |  |  |  |
|-------------------------|-----------------------------------------------------------------------------|-------------|----------------|----------------------|------------------|-----------------------|---------------|-------------------------|--|--|--|--|--|--|
| Accounting Distribution |                                                                             |             |                |                      |                  |                       |               |                         |  |  |  |  |  |  |
| WHITEHUR                | WHITEHURST PAVING COMPANY, INC.                                             |             |                |                      |                  |                       |               |                         |  |  |  |  |  |  |
|                         | Contract 0000002232 Line Num 4 1 Description Partic Adv-CON-1st Cty-Hampton |             |                |                      |                  |                       |               |                         |  |  |  |  |  |  |
| Billing                 | Billing Amount 0.00 Revenue Amount 0.00 Unit 50100 Currency USD             |             |                |                      |                  |                       |               |                         |  |  |  |  |  |  |
| Accounting              | Accounting Distributions Find   View All First () 1 of 1 () Last            |             |                |                      |                  |                       |               |                         |  |  |  |  |  |  |
|                         | *Effective Date 05/09/2024 iii Define Distributions By                      |             |                |                      |                  |                       |               |                         |  |  |  |  |  |  |
|                         |                                                                             |             |                |                      |                  | Percent               | C             | Calculate Amounts       |  |  |  |  |  |  |
|                         |                                                                             |             |                |                      |                  |                       |               |                         |  |  |  |  |  |  |
| Revenue                 |                                                                             |             |                |                      |                  | Personalize           | Find   🔁      | 📑 First 🕢 1 of 1 🕟 Last |  |  |  |  |  |  |
| ity                     | ty Source Type Category Subcategory Affiliate Fund Affiliate Stat Valid     |             |                |                      |                  |                       |               |                         |  |  |  |  |  |  |
|                         | Q                                                                           | Q           | Q              | Q                    |                  | Q                     | Q             |                         |  |  |  |  |  |  |
| 4                       |                                                                             |             |                |                      |                  |                       |               | •                       |  |  |  |  |  |  |
| Contract Li             | ability                                                                     | ,           |                |                      |                  | Personalize           | Find   🔁      | First 🕢 1 of 1 🕑 Last   |  |  |  |  |  |  |
| y                       |                                                                             | Source Type | Category       | Subcategory          | Affiliate        | Fund Affiliate        | Stat          | Valid                   |  |  |  |  |  |  |
|                         | Q                                                                           | Q           | Q              | Q                    |                  | Q                     | Q             |                         |  |  |  |  |  |  |
| •                       |                                                                             |             |                |                      |                  |                       |               | •                       |  |  |  |  |  |  |
| 0                       |                                                                             |             |                |                      |                  | Described in Fig. (1) | C AU 1        |                         |  |  |  |  |  |  |
| Contract A              | sset                                                                        |             |                |                      |                  | Personalize   Find    | View All      | First 🐠 1 of 1 🕑 Last   |  |  |  |  |  |  |
| Activity                |                                                                             | Source Type | Category       | Subcategory          | Affiliate        | Fund Affiliate        | Stat          | Valid                   |  |  |  |  |  |  |
| 716                     | Q                                                                           | Q           | Q              | Q                    | Q                | Q                     | Q             |                         |  |  |  |  |  |  |
| 4                       |                                                                             |             |                |                      |                  |                       |               |                         |  |  |  |  |  |  |
|                         |                                                                             |             |                |                      |                  |                       |               |                         |  |  |  |  |  |  |
| Return to Gene          | ral Info                                                                    | rmation     |                |                      |                  |                       |               |                         |  |  |  |  |  |  |
| 🔚 Save 🔯                | 🖫 Save 🔯 Return to Search 😰 Notify                                          |             |                |                      |                  |                       |               |                         |  |  |  |  |  |  |

- 32. Scroll to the right to verify that all distributions are Valid.
- 33. Click the **Return to General Information** link.

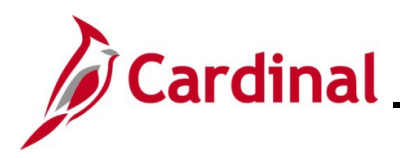

#### The Lines tab displays.

| Favorites 🗸        | Mair                                                                        | Menu - > Custome       | Contracts 🕶 > Creat   | e and Amend  | <ul> <li>General In</li> </ul> | nformation |            |             |               |            |                      |  |  |
|--------------------|-----------------------------------------------------------------------------|------------------------|-----------------------|--------------|--------------------------------|------------|------------|-------------|---------------|------------|----------------------|--|--|
| Ge <u>n</u> eral L | Lines                                                                       |                        |                       |              |                                |            |            |             |               |            |                      |  |  |
|                    | Contract Number 0000002232 Sold To Customer WHITEHURST PAVING COMPANY, INC. |                        |                       |              |                                |            |            |             |               |            |                      |  |  |
|                    |                                                                             |                        |                       | Con          | tract Status PEN               | IDING      |            |             |               |            |                      |  |  |
|                    | Add Contract Lines Add Default Kit                                          |                        |                       |              |                                |            |            |             |               |            |                      |  |  |
| Contract Li        | ines 🕐                                                                      |                        |                       |              |                                |            |            | Personalize | Find View All | 2   🔜 🛛 Fi | irst 🕚 1 of 1 🕑 Last |  |  |
| General            | Detail                                                                      | Billing Amount Details | evenue Amount Details | Contract Lia | ability 💷                      |            |            |             |               |            |                      |  |  |
| Actions            | Line                                                                        | Product                | Description           | Price Type   | Standalone Sale                | Bundle     |            | Start Date  | End Date      | *Status    | Supplemental Data    |  |  |
|                    |                                                                             | 1 DEF_PROJE71          | Partic Adv-CON-1st C  | Amount       |                                |            | ٩          | 05/09/2024  |               | Active     | Supplemental Data    |  |  |
|                    |                                                                             |                        |                       |              | 4                              |            |            |             |               |            | Þ                    |  |  |
| Billing Plans      |                                                                             | Revenue Plans          | Milestones            | Renewals     | Amount All                     | ocation    | Supplement | ntal Data   | Go To More    |            | ~                    |  |  |
| 🔚 Save 🧕           | 🏌 Return                                                                    | to Search 🖹 Notify     |                       |              |                                |            |            |             |               | 📑 Ad       | d 🖉 Update/Display   |  |  |
| General   Lines    | 5                                                                           |                        |                       |              |                                |            |            |             |               |            |                      |  |  |

#### 34. Click the Amount Allocation link.

The **Billing Allocation** page displays.

| Favorites  Main Menu  Customer Contracts  Create and Amend  Create and Amend  Create |                                                           |                |                      |                |                 |                 |                      |                             |                |                           |                       |  |  |  |
|----------------------------------------------------------------------------------------------------|-----------------------------------------------------------|----------------|----------------------|----------------|-----------------|-----------------|----------------------|-----------------------------|----------------|---------------------------|-----------------------|--|--|--|
| T dvomes T                                                                                                    | maintine                                                  |                | ier oonnacto · · · / | orcate and ran |                 |                 | <i>y y mounty mo</i> | cation                      |                |                           |                       |  |  |  |
| Billing Allocatio                                                                                                    | n                                                         |                |                      |                |                 |                 |                      |                             |                |                           |                       |  |  |  |
|                                                                                                    |                                                           |                |                      |                |                 |                 |                      |                             |                |                           |                       |  |  |  |
| Contra                                                                                                    | ct 000000                                                 | 02232          | Sold To              | Customer 000   | 0000015         | WHITEH          | URST PAVING CO       | DMPANY, INC.                |                |                           |                       |  |  |  |
| Business Un                                                                                                    | nit 50100                                                 | Currency       | USD Cont             | ract Admin     |                 |                 |                      |                             |                |                           |                       |  |  |  |
|                                                                                                    |                                                           |                |                      |                |                 |                 |                      |                             |                |                           |                       |  |  |  |
|                                                                                                    | Contract Billing (2)                                      |                |                      |                |                 |                 |                      |                             |                |                           |                       |  |  |  |
| Contract Bill                                                                                                    |                                                           |                |                      |                |                 |                 |                      |                             |                |                           |                       |  |  |  |
| Total Billing 120,000.00 Unallocated Billing 0.00                                                                                                    |                                                           |                |                      |                |                 |                 |                      |                             |                |                           |                       |  |  |  |
|                                                                                                    |                                                           |                |                      |                |                 |                 |                      |                             |                |                           |                       |  |  |  |
| <ul> <li>Fixed Bill</li> </ul>                                                                                                    | ing 🕐                                                     |                |                      |                |                 |                 |                      |                             |                |                           |                       |  |  |  |
|                                                                                                    | Fi                                                        | xed Billing    | 120,0                | 00.00          |                 | Unallocated Fix | ed Billing           | 120,000.00                  |                |                           |                       |  |  |  |
| Billing Di                                                                                                    | scounts/S                                                 | Surcharges     |                      | 0.00           |                 | Inclusive       | Prepaids             | 0.00                        |                |                           |                       |  |  |  |
| Ū                                                                                                    | Billing Discounts/Surcharges 0.00 Inclusive Prepaids 0.00 |                |                      |                |                 |                 |                      |                             |                |                           |                       |  |  |  |
|                                                                                                    | Net Fi                                                    | xed Billing    | 120,0                | 00.00          |                 |                 | Allocation Incom     | nplete 🗸                    | J              |                           |                       |  |  |  |
|                                                                                                    |                                                           |                |                      |                |                 |                 |                      |                             | Recalculate    |                           |                       |  |  |  |
| Contract Line                                                                                                    | e Pricing                                                 | (?)            |                      |                |                 |                 |                      |                             | Personalize    | -   Find   🔃   🧱          | First 🕚 1 of 1 🕑 Last |  |  |  |
| Retrieve                                                                                                    | ine (                                                     | Deaduat        | Rundle               | Deine Turne    | Ouentitu        | Eutonded Drive  | Dilling Amount       | Pilling Discounts/Surphores | Not Dilling    | Cinculate Dilling Delaing | Actions               |  |  |  |
| Billing Price                                                                                                    | Tille I                                                   | Todact         | Dundie               | нисе туре      | Quantity        | Extended Frice  | Dilling Amount       | bining Discounts/Surcharge  | s werbinning . | Simulate bining Fricing   | Actions               |  |  |  |
| . 1                                                                                                    |                                                           | DEF_PROJE71    |                      | Amount         | 1.0000          | 0.00            | 120,000.00           | 0.0                         | 0.00 9         | Simulate Billing Pricing  | - Actions             |  |  |  |
| Select All                                                                                                    |                                                           | 🔲 Clear All    |                      |                |                 |                 |                      |                             | Recalculate    |                           |                       |  |  |  |
| Line Totals                                                                                                    | ?                                                         |                |                      |                |                 |                 |                      |                             |                |                           |                       |  |  |  |
| Billi                                                                                                    | ing Amou                                                  | at             | 0.00                 | Pacu           | rring Billing   |                 | 0.0                  | n                           |                |                           |                       |  |  |  |
| Discounte/                                                                                                    | e                                                         |                | 0.00                 | Recu           | Dilling Dilling |                 | 0.0                  | D Total Billing             | 0.0            | 0                         |                       |  |  |  |
| Discounts/s                                                                                                    | surcharge                                                 | :>             | 0.00                 |                | oning Limit     |                 | 0.0                  | o iotai billing             | 0.0            | v                         |                       |  |  |  |
| Prepaids<br>Return to Genera                                                                                                    | al Informat                                               | ion            |                      |                |                 |                 |                      |                             |                |                           |                       |  |  |  |
|                                                                                                    |                                                           |                |                      |                |                 |                 |                      |                             |                |                           |                       |  |  |  |
| T Save Qr H                                                                                                    | Return to S                                               | earcn 🔄 Notify |                      |                |                 |                 |                      |                             |                |                           |                       |  |  |  |
|                                                                                                    |                                                           |                |                      |                |                 |                 |                      |                             |                |                           |                       |  |  |  |

- 35. Enter the appropriate value in the **Total Billing** field.
- 36. The **Fixed Billing** field pre-populates with the fixed billing amount entered on the **General Information** page. If not, enter the appropriate amount.
- 37. In the **Contract Line Pricing** section of the page, enter the Fixed Billing Amount in the **Billing Amount** field.

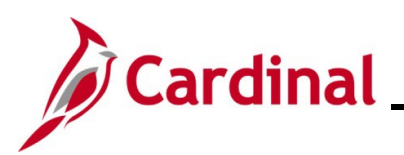

| Favorites -               | Mair                                                                  | n Menu 👻 🔷 >     | Customer Contracts $\checkmark$ $\rightarrow$ | Create and | Amend - > Ge    | eneral Information | > Amount Allo   | cation                  |                   |                          |                       |
|---------------------------|-----------------------------------------------------------------------|------------------|-----------------------------------------------|------------|-----------------|--------------------|-----------------|-------------------------|-------------------|--------------------------|-----------------------|
| Billing Allocati          | ion                                                                   |                  |                                               |            |                 |                    |                 |                         |                   |                          |                       |
| Dining Anocati            |                                                                       |                  |                                               |            |                 |                    |                 |                         | _                 |                          |                       |
| Contra                    | act 000                                                               | 0002232          | Sold To                                       | Customer ( | 000000015       | WHITEH             | URST PAVING CO  | OMPANY, INC.            |                   |                          |                       |
| Business U                | Jnit 50                                                               | 100 Curr         | rency USD Contr                               | act Admin  |                 |                    |                 |                         |                   |                          |                       |
|                           |                                                                       |                  |                                               |            |                 |                    |                 |                         |                   |                          |                       |
| Contract Bil              | lling (                                                               | 2                |                                               |            |                 |                    |                 |                         |                   |                          |                       |
|                           | Total Billing 120,000.00 Unallocated Billing 0.00                     |                  |                                               |            |                 |                    |                 |                         |                   |                          |                       |
|                           |                                                                       |                  |                                               |            |                 |                    |                 |                         | 0.00              |                          |                       |
| ▼ Fixed Bil               | lling (                                                               | ?                |                                               |            |                 |                    |                 |                         |                   |                          |                       |
|                           |                                                                       | Fixed Billing    | 120,0                                         | 00.00      |                 | Unallocated Fig    | ked Billing     |                         | 0.00              |                          |                       |
| Billing D                 | Discoun                                                               | ts/Surcharges    |                                               | 0.00       |                 | Inclusive          | Prepaids        |                         | 0.00              |                          |                       |
|                           |                                                                       | -                | 400.00                                        |            |                 | _ г                | Allegation Comp | lete                    | <b>v</b>          |                          |                       |
|                           | INE                                                                   | et Fixed billing | 120,00                                        | 0.00       |                 |                    | Anocation       | 1010                    |                   |                          |                       |
| 0                         |                                                                       |                  |                                               |            |                 |                    |                 |                         | Recalculate       |                          |                       |
| Contract Li               | ne Pric                                                               | ing 🕐            |                                               |            |                 |                    |                 |                         | Personali         | ze   Find   📳   🔡        | -ırst 🕚 1 of 1 🕑 Last |
| Retrieve<br>Billing Price | Line                                                                  | Product          | Bundle                                        | Price Type | Quantity        | Extended Price     | Billing Amount  | Billing Discounts/Surch | arges Net Billing | Simulate Billing Pricing | Actions               |
|                           | 1                                                                     | DEF_PROJE71      |                                               | Amount     | 1.0000          | 0.00               | 120,000.00      |                         | 0.00 120,000.00   | Simulate Billing Pricing |                       |
| Select All                |                                                                       | 🔲 Clear A        | II                                            |            |                 |                    |                 |                         | Recalculate       | •                        |                       |
| Line Totals               | ?                                                                     |                  |                                               |            |                 |                    |                 |                         |                   |                          |                       |
| Bil                       | lling Am                                                              | ount             | 120,000.00                                    | Re         | curring Billing |                    | 0.0             | D                       |                   |                          |                       |
| Discounts                 | Discounts/Surcharges 0.00 Billing Limit 0.00 Total Billing 120,000.00 |                  |                                               |            |                 |                    |                 |                         |                   |                          |                       |
| Prepaids                  |                                                                       |                  |                                               |            |                 |                    |                 |                         |                   |                          |                       |
| Return to Gene            | eral Infor                                                            | mation           |                                               |            |                 |                    |                 |                         |                   |                          |                       |
| 🔚 Save                    | Return                                                                | to Search 🖃      | Notify                                        |            |                 |                    |                 |                         |                   |                          |                       |

38. Click the **Recalculate** button. This process updates the **Allocation** field from "Incomplete" to "Complete".

Note: It does not matter which Recalculate button is clicked.

- 39. Click the **Save** button.
- 40. Click the **Return to General Information** link.

The Lines tab displays.

| Favorites -      | Ma      | ain Menu 🕶    | > Custon  | ner Contracts 🗸 > Creat | e and Amend  | <ul> <li>General I</li> </ul> | nformation        |       |             |                     |          |                   |
|------------------|---------|---------------|-----------|-------------------------|--------------|-------------------------------|-------------------|-------|-------------|---------------------|----------|-------------------|
| Ge <u>n</u> eral | Lines   |               |           |                         |              |                               |                   |       |             |                     |          |                   |
|                  | Contra  | ct Number 000 | 0002232   |                         | Sold To      | Customer WH                   | ITEHURST PAVING C | OMPA  | NY, INC.    |                     |          |                   |
|                  |         |               |           |                         | Cont         | ract Status PEN               | IDING             |       |             |                     |          |                   |
|                  |         |               | /         | Add Contract Lines      | A            | dd Default Kit                |                   |       |             | -                   |          |                   |
| Contract         | Lines 👔 |               |           |                         |              |                               |                   |       | Personalize | Find   View All   🗇 | First    | 🕚 1 of 1 🛞 Last   |
| General          | Detail  | Billing Amoun | t Details | Revenue Amount Details  | Contract Lia | bility 💷                      |                   |       |             |                     |          |                   |
| Actions          | Line    | Product       |           | Description             | Price Type   | Standalone Sale               | Bundle            |       | Start Date  | End Date            | *Status  | Supplemental Data |
| - Actions        | ;       | 1 DEF_PROJ    | IE71      | Partic Adv-CON-1st C    | Amount       |                               |                   | Q     | 05/09/2024  | 31                  | Active 🗸 | Supplemental Data |
|                  |         |               |           |                         |              | •                             |                   |       |             |                     |          | •                 |
| Billing Plans    |         | Revenue Pla   | ans       | Milestones              | Renewals     | Amount All                    | ocation Sup       | pleme | ntal Data ( | Go To More          |          | ~                 |
| 🔚 Save           | 💇 Retur | n to Search   | 🖹 Notify  |                         |              |                               |                   |       |             |                     | 📑 Add    | Dpdate/Display    |
| General   Lin    | es      |               |           |                         |              |                               |                   |       |             |                     |          |                   |

41. Click the **Billing Plans** link.

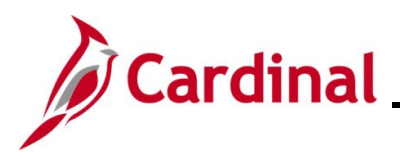

## PA354\_Creating Non-Federal Amount-Based Prepaid Contracts (VDOT)

#### The Assign Billing Plan page displays.

| Favo  | rites 🔻                | Main Menu 🗸                          | $ ightarrow$ Customer Contracts $\checkmark$ $ ightarrow$ | Create and Amend         | i▼ > Gene      | eral Informatio | n  > Assign Billing Plan                     |                                 |                      |
|-------|------------------------|--------------------------------------|-----------------------------------------------------------|--------------------------|----------------|-----------------|----------------------------------------------|---------------------------------|----------------------|
| Ass   | sign Bi                | illing Plan                          |                                                           |                          |                |                 |                                              |                                 |                      |
|       | s                      | Contract 0000<br>old To Customer WHI | 1002232 Local -<br>TEHURST PAVING COMPANY, I              | Prepaid Amount Ba<br>NC. | sed            |                 |                                              |                                 |                      |
| Cor   | ntract L               | ines to be Assigned                  | / Unassigned                                              |                          |                |                 | Pers                                         | ionalize     View All   🕘   📑 F | irst 🜒 1 of 1 🕞 Last |
|       | Line                   | Product                              | Line Description                                          | Billing Amount           | Price Type     | Plan            | Plan Description                             | Billing Method                  | Status               |
|       | 1                      | DEF_PROJE71                          | Partic Adv-CON-1st Cty-<br>Hampton                        | 120,000.00               | Amount         | B101            | Prepaid - Immediate                          | Immediate                       | Pending              |
| 💌 s   | Select All             | 🔲 Cle                                | ar All                                                    |                          |                |                 |                                              |                                 |                      |
| Bill  | Plan to                | Assign / Unassign                    |                                                           |                          |                |                 |                                              |                                 |                      |
|       |                        | Billing Plan NEX                     | T Q                                                       |                          | Billing I      | Plan Templat    | e Q                                          |                                 |                      |
|       |                        | Billing Method                       |                                                           | ~                        | Bill Plan Deta | il Template II  | ۵۵                                           |                                 |                      |
|       | Assign                 | Description<br>Assign selected Lir   | nes/Sequences to Billing Plan                             |                          | Unassign       | Unassig         | n selected Lines/Sequences from Billing Plan |                                 |                      |
| Retur | rn to Gen<br>Return to | eral Information<br>Search           |                                                           |                          |                |                 |                                              |                                 |                      |

42. Click the **B101** link under the **Plan** column.

The Define Billing Plan-Billing Plan General tab displays.

| Favorites -      | Main Menu - > Customer Contract | ts $\checkmark$ > Create and Amend $\checkmark$ > General Informat | ion  > Assign Billing Plan  > Define Billing Plan |
|------------------|---------------------------------|--------------------------------------------------------------------|---------------------------------------------------|
| Billing Plan G   | eneral History                  |                                                                    |                                                   |
| 0                | Contract 0000002222             | BI                                                                 | Unit E0400                                        |
|                  | Sold To Customer 0000000015     | WHITEHUBST PAVING COMPANY INC B                                    |                                                   |
|                  | Billing Plan   B101             | Prepaid - Immediate Curr                                           | ency USD                                          |
|                  |                                 | ·                                                                  |                                                   |
|                  | Description Prepaid - Immediate | *Billing St                                                        | tatus Pending ~                                   |
|                  | Billing Method Immediate        | ~                                                                  | Ready at Activation                               |
| Customer In      | formation                       |                                                                    | Amount Detail                                     |
|                  | BI Unit 50100                   | VA Dept of Transportation                                          | Billing Amount 120,000.00                         |
|                  | *Bill To Customer 000000015     | WHITEHURST PAVING COMPANY, INC.                                    | Total Amount 120,000.00                           |
|                  | Addr Num 1 Q                    |                                                                    | Total Billing History 0.00                        |
|                  | Bill To Contact                 |                                                                    |                                                   |
| Billing Optio    | ons                             |                                                                    |                                                   |
|                  | Bill Type CCT                   | Pre Approved                                                       |                                                   |
|                  | Bill Source PROJE               | Direct Invoice                                                     |                                                   |
| Summa            | rization Template ID VDOT_OTHER | VDOT Other                                                         |                                                   |
| Billing Header   | Note Internal Notes             | Preview Summarization Template                                     |                                                   |
| Billing Defau    | ult Overrides                   |                                                                    |                                                   |
|                  | Invoice Form LANDSCAPE          |                                                                    |                                                   |
|                  | Cycle ID MONTHLY                | View Customer Defaults                                             |                                                   |
|                  | BIII By ID PC_OTHER             | Non-Federal Project                                                |                                                   |
|                  | Payment Method                  | ~                                                                  |                                                   |
|                  | Payment Terms                   |                                                                    |                                                   |
|                  | Billing Inquiry                 | 9                                                                  |                                                   |
|                  | Billing Specialist              |                                                                    |                                                   |
| Return to Assigr | n Billing Plan                  |                                                                    |                                                   |
| 🔚 Save 🔯         | Return to Search                |                                                                    | 📑 Add 🖉 Update/Display                            |
| 3illing Plan Gen | eral   History                  |                                                                    |                                                   |

**Note**: There are no changes needed on this page.

43. Click the Return to Assign Billing Plan link.

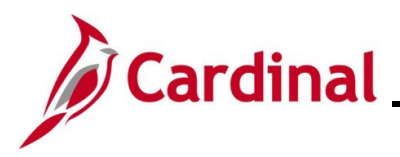

# Cardinal Project Accounting Job Aid

## PA354\_Creating Non-Federal Amount-Based Prepaid Contracts (VDOT)

#### The Assign Billing Plan page returns.

| New Window   Help          | Personalize Page   📰                                      |
|----------------------------|-----------------------------------------------------------|
| alize     View All   🖉   🗮 |                                                           |
| alize   View All   🔍   🚟   |                                                           |
| alize     View All   🗇   🔜 |                                                           |
| alize     View All   🖉   📑 |                                                           |
| alize     View All   🖓   🗮 |                                                           |
| and the second of the      | First 🕙 1 of 1 🕑                                          |
| Billing Method             | Status                                                    |
| Immediate                  | Pending                                                   |
|                            |                                                           |
|                            |                                                           |
|                            |                                                           |
|                            |                                                           |
|                            |                                                           |
|                            |                                                           |
|                            |                                                           |
|                            |                                                           |
|                            |                                                           |
|                            | IIIZe    View All   [27]  <br>Billing Method<br>Immediate |

44. Click the Return to General Information link.

#### The Lines tab displays.

| Favorites 🕶                 | Ma                                                                           | in Menu 👻 🔅    | Custom  | er Contracts 🗸 🚿 Creat | te and Amend | <ul> <li>General I</li> </ul> | nformation           |            |            |          |                   |
|-----------------------------|------------------------------------------------------------------------------|----------------|---------|------------------------|--------------|-------------------------------|----------------------|------------|------------|----------|-------------------|
| Ge <u>n</u> eral            | Lines                                                                        |                |         |                        |              |                               |                      |            |            |          |                   |
|                             | Contrac                                                                      | t Number 0000  | 002232  |                        | Sold T       | o Customer WH                 | ITEHURST PAVING COMP | ANY, INC.  |            |          |                   |
|                             |                                                                              |                |         |                        | Con          | tract Status PEN              | IDING                |            |            |          |                   |
|                             |                                                                              |                | A       | Add Contract Lines     | A            | Add Default Kit               |                      |            | _          |          |                   |
| Contract I                  | contract Lines 💿 Personalize   Find   View All   🕗   醥 First 🚯 1 of 1 🕟 Last |                |         |                        |              |                               |                      |            |            |          |                   |
| General                     | Detail                                                                       | Billing Amount | Details | Revenue Amount Details | Contract Lia | ability 💷                     |                      |            |            |          |                   |
| Actions                     | Line                                                                         | Product        |         | Description            | Price Type   | Standalone Sale               | Bundle               | Start Date | End Date   | *Status  | Supplemental Data |
| <ul> <li>Actions</li> </ul> |                                                                              | 1 DEF_PROJE    | 71      | Partic Adv-CON-1st C   | Amount       |                               |                      | 05/09/2024 | 31         | Active 🗸 | Supplemental Data |
|                             |                                                                              |                |         |                        |              | •                             |                      |            |            |          | •                 |
| Billing Plans               |                                                                              | Revenue Plan   | IS      | Milestones             | Renewals     | Amount All                    | ocation Supplem      | ental Data | Go To More |          | ~                 |
| 🔚 Save                      | 한 Returi                                                                     | n to Search    | Notify  |                        |              |                               |                      |            |            | 📑 Add    | Update/Display    |
| General   Line              | s                                                                            |                |         |                        |              |                               |                      |            |            |          |                   |

45. Click the **Revenue Plans** link.

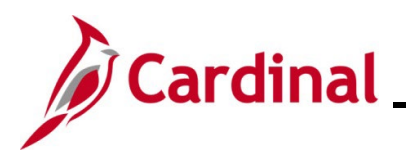

## PA354\_Creating Non-Federal Amount-Based Prepaid Contracts (VDOT)

#### The Assign Revenue Plan page displays.

| Favo         | rites 🔻     | Main Menu 🕶                        | > Customer Contracts ->            | Create and Amend   | i <b>▼</b> > Ge | eneral Info | rmation > Assign Revenue Plan                |                      |                    |
|--------------|-------------|------------------------------------|------------------------------------|--------------------|-----------------|-------------|----------------------------------------------|----------------------|--------------------|
| Ass          | ian Re      | evenue Plan                        |                                    |                    |                 |             |                                              |                      |                    |
| 7 100        | igirric     | 2                                  |                                    |                    |                 |             |                                              |                      |                    |
|              | s           | Contract 000<br>old To Customer WH | 10002232 Local                     | - Prepaid Amount B | ased            |             |                                              |                      |                    |
|              |             |                                    |                                    |                    |                 |             |                                              |                      |                    |
| Co           | ntract Li   | nes to be Assigned                 | / Unassigned                       |                    |                 |             | Personalize   Find   Vi                      | ew All   🖉   🔣 🛛 Fir | st 🕚 1 of 1 🕟 Last |
|              | Line        | Product                            | Description                        | Revenue Amount     | Price Type      | Plan▲       | Plan Description                             | Revenue Method       | Status             |
| 0            | 1           | 1 DEF_PROJE71                      | Partic Adv-CON-1st Cty-<br>Hampton | 120,000.00         | Amount          | R101        | Apportionment - 12                           | Apportionment        | Pending            |
| <b>S</b>     | Select All  | Clear All                          |                                    |                    |                 |             |                                              |                      |                    |
| Rev          | enue Pla    | an Assign/Unassign                 | 1                                  |                    |                 |             |                                              |                      |                    |
|              |             | Revenue Plan NE                    | XT Q                               |                    |                 | Reve        | nue Plan Template                            |                      |                    |
|              |             | Revenue Method                     |                                    | $\sim$             |                 |             |                                              |                      |                    |
|              | A           | Description                        |                                    |                    |                 | _           |                                              |                      |                    |
|              | Assign      | Assign selected con                | tract lines to Revenue Plan        |                    | Unassign        | Unassi      | gn selected contract lines from Revenue Plan |                      |                    |
| Boture       | to Conor    | al Information                     |                                    |                    |                 |             |                                              |                      |                    |
| Neturi       | nto Gener   | ai mornau01                        |                                    |                    |                 |             |                                              |                      |                    |
| <u>و</u> ې ۲ | Return to S | Search E Notify                    |                                    |                    |                 |             |                                              |                      |                    |

46. Click the R101 link under the Plan field.

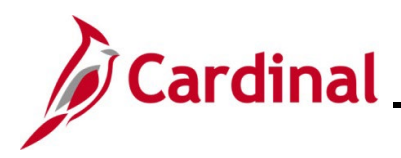

### PA354\_Creating Non-Federal Amount-Based Prepaid Contracts (VDOT)

#### The Revenue Plan page displays.

| evenu                                                    | e Plan                                                                                                    |                                                                                                    |                                                                                                    |                                                                                                    |                                                                                                    |                                                                                                    |                                                                                                    |                                              |                                        |     |
|----------------------------------------------------------|----------------------------------------------------------------------------------------------------|----------------------------------------------------------------------------------------------------|----------------------------------------------------------------------------------------------------|----------------------------------------------------------------------------------------------------|----------------------------------------------------------------------------------------------------|----------------------------------------------------------------------------------------------------|----------------------------------------------------------------------------------------------------|----------------------------------------------|----------------------------------------|-----|
|                                                          | Co                                                                                                    | ntract 0000002232                                                                                                    | 2                                                                                                    | Business U                                                                                                    | nit 50100                                                                                                    | Currency                                                                                                    | USD                                                                                                    |                                              |                                        |     |
|                                                          | Sold To Cus                                                                                                    | tomer 0000000015                                                                                                    | 5 WHITEH                                                                                                    | IURST PAVING COM                                                                                                    | PANY, INC.                                                                                                    | GL Business Unit                                                                                                    | 50100                                                                                                    |                                              |                                        |     |
|                                                          | Revenue                                                                                                    | Plan 🖣 R101                                                                                                    |                                                                                                    |                                                                                                    |                                                                                                    | GL Currency                                                                                                    | USD                                                                                                    |                                              |                                        |     |
|                                                          | Descr                                                                                                    | iption Apportionn                                                                                                    | nent - 12                                                                                                    |                                                                                                    |                                                                                                    | *Plan Status                                                                                                    | Pending                                                                                                    | ~                                            |                                        |     |
|                                                          | Recognition M                                                                                                    | ethod Apportionme                                                                                                    | ent                                                                                                    |                                                                                                    |                                                                                                    |                                                                                                    | 🗹 Ready at A                                                                                                    | ctivation                                    |                                        |     |
| Define E                                                 | vents By                                                                                                    |                                                                                                    |                                                                                                    |                                                                                                    | Amount Detail                                                                                                    |                                                                                                    |                                                                                                    |                                              |                                        |     |
| Perce     Amou                                           | nt                                                                                                    | Calcu                                                                                                    | Ilate Amounts                                                                                                    |                                                                                                    |                                                                                                    | Total Amount                                                                                                    |                                                                                                    | 120,00                                       | 00.00                                  |     |
| Internal N                                               | otes                                                                                                    |                                                                                                    |                                                                                                    |                                                                                                    | R                                                                                                    | emaining Percent                                                                                                    |                                                                                                    | 0.0000                                       | 0000                                   |     |
|                                                          |                                                                                                    |                                                                                                    |                                                                                                    |                                                                                                    | R                                                                                                    | emaining Amount                                                                                                    |                                                                                                    |                                              | 0.00                                   |     |
| Apportio                                                 | nment Paramete                                                                                                    | ers                                                                                                    | r++1                                                                                                    |                                                                                                    | ( <del>144</del> )                                                                                                |                                                                                                    |                                                                                                    |                                              |                                        |     |
|                                                          | Star                                                                                                    | t Date 05/09/2024                                                                                                    | <b>≥</b>                                                                                                    | End Date                                                                                                    | 81                                                                                                    | Number of Peri                                                                                                    | ods                                                                                                    |                                              |                                        |     |
|                                                          | Perce                                                                                                    | ntage                                                                                                    |                                                                                                    |                                                                                                    |                                                                                                    |                                                                                                    |                                                                                                    |                                              |                                        |     |
|                                                          |                                                                                                    | Build Eve                                                                                                    | ent                                                                                                    |                                                                                                    |                                                                                                    |                                                                                                    |                                                                                                    |                                              |                                        |     |
| Event De                                                 | etail                                                                                                    |                                                                                                    |                                                                                                    |                                                                                                    | Personalize   Find                                                                                                | View All   🔄   📑                                                                                                    | First 🕚                                                                                                    | 1-12 of 12                                   | 🕑 La                                   | ast |
| Event                                                    | *Event Status                                                                                                    | Accounting Date                                                                                                    |                                                                                                    | Percent                                                                                                    | Amount                                                                                                    | From Date                                                                                                    | To Date                                                                                                    |                                              |                                        |     |
|                                                          | Ready V                                                                                                    | 06/30/2024                                                                                                    | Event Note                                                                                                    | 8.33333333                                                                                                    | 10,000.00                                                                                                    | 05/12/2024                                                                                                    | 06/11/2024                                                                                                    | 31                                           | +.                                     | -   |
|                                                          |                                                                                                    |                                                                                                    |                                                                                                    |                                                                                                    |                                                                                                    |                                                                                                    |                                                                                                    |                                              |                                        |     |
| 2                                                        | Ready V                                                                                                    | 07/31/2024                                                                                                    | Event Note                                                                                                    | 8.33333333                                                                                                    | 10,000.00                                                                                                    | 06/12/2024                                                                                                    | 07/11/2024                                                                                                    | 31                                           | +.                                     | -   |
| 2                                                        | Ready V                                                                                                    | 07/31/2024                                                                                                    | Event Note                                                                                                    | 8.33333333<br>8.333333333                                                                                                    | 10,000.00                                                                                                    | 06/12/2024                                                                                                    | 07/11/2024                                                                                                    | 3                                            | +.                                     | -   |
| 2<br>3<br>4                                              | Ready     V       Ready     V       Ready     V                                                                                                    | 07/31/2024<br>08/31/2024<br>09/30/2024                                                                                                   | B     Event Note       B     Event Note       B     Event Note                                                                                                    | 8.33333333<br>8.33333333<br>8.33333333<br>8.33333333                                                                                                    | 10,000.00<br>10,000.00<br>10,000.00                                                                               | 06/12/2024 (1)<br>07/12/2024 (1)<br>08/12/2024 (1)                                                                                                    | 07/11/2024<br>08/11/2024<br>09/11/2024                                                                                         | )<br>)<br>)                                  | +.<br>+.                               | -   |
| 2<br>3<br>4<br>5                                         | Ready        Ready        Ready        Ready        Ready                                                                                                    | 07/31/2024<br>08/31/2024<br>09/30/2024<br>10/31/2024                                                                                     | iEvent NoteiiEvent NoteiiiEvent NoteiiiEvent Note                                                                                                    | 8.33333333<br>8.33333333<br>8.33333333<br>8.33333333                                                                                                    | 10,000.00<br>10,000.00<br>10,000.00<br>10,000.00                                                                  | 06/12/2024 (5)<br>07/12/2024 (5)<br>08/12/2024 (5)<br>09/12/2024 (5)                                                                                                    | 07/11/2024<br>08/11/2024<br>09/11/2024<br>10/11/2024                                                                           | b)<br>b)<br>b)                               | +.<br>+.<br>+.                         | -   |
| 2<br>3<br>4<br>5<br>3                                    | Ready        Ready        Ready        Ready        Ready        Ready                                                                                                    | 07/31/2024<br>08/31/2024<br>09/30/2024<br>10/31/2024<br>11/30/2024                                                                       | iv     Event Note       iv     Event Note       iv     Event Note       iv     Event Note       iv     Event Note       iv     Event Note                                                                                              | 8.33333333<br>8.33333333<br>8.33333333<br>8.33333333                                                                                                    | 10,000.00<br>10,000.00<br>10,000.00<br>10,000.00<br>10,000.00                                                     | 06/12/2024 (1)<br>07/12/2024 (1)<br>08/12/2024 (1)<br>09/12/2024 (1)<br>10/12/2024 (1)                                                                                                    | 07/11/2024<br>08/11/2024<br>09/11/2024<br>10/11/2024<br>11/11/2024                                                             | ii<br>ii<br>ii<br>ii                         | +.<br>+.                               |     |
| 2<br>3<br>4<br>5<br>5<br>7                               | Ready        Ready        Ready        Ready        Ready        Ready        Ready        Ready        Ready        Ready        Ready                                                                                                    | 07/31/2024<br>08/31/2024<br>09/30/2024<br>10/31/2024<br>11/30/2024<br>12/31/2024                                                         | iEvent NoteiiEvent NoteiiiEvent NoteiiiEvent NoteiiiEvent NoteiiiEvent Note                                                                                                    | 8.33333333<br>8.33333333<br>8.33333333<br>8.33333333                                                                                                    | 10,000.00<br>10,000.00<br>10,000.00<br>10,000.00<br>10,000.00<br>10,000.00                                        | 06/12/2024 (i)<br>07/12/2024 (i)<br>08/12/2024 (i)<br>09/12/2024 (i)<br>10/12/2024 (i)<br>11/12/2024 (i)                                                                                                    | 07/11/2024<br>08/11/2024<br>09/11/2024<br>10/11/2024<br>11/11/2024<br>12/11/2024                                               |                                              | +.                                     |     |
| 2<br>3<br>4<br>5<br>5<br>7<br>7                          | Ready        Ready        Ready        Ready        Ready        Ready        Ready        Ready        Ready        Ready        Ready        Ready        Ready        Ready                                                                                                    | 07/31/2024<br>08/31/2024<br>09/30/2024<br>10/31/2024<br>11/30/2024<br>12/31/2024<br>01/31/2025                                           | <ul> <li>ivent Note</li> <li>ivent Note</li> <li>ivent Note</li> <li>ivent Note</li> <li>ivent Note</li> <li>ivent Note</li> <li>ivent Note</li> <li>ivent Note</li> <li>ivent Note</li> <li>ivent Note</li> <li>ivent Note</li> </ul> | 8.3333333<br>8.3333333<br>8.3333333<br>8.3333333<br>8.3333333<br>8.3333333<br>8.3333333<br>8.33333333                                                                                                    | 10,000.00<br>10,000.00<br>10,000.00<br>10,000.00<br>10,000.00<br>10,000.00                                        | 06/12/2024 (i)<br>07/12/2024 (i)<br>08/12/2024 (i)<br>09/12/2024 (i)<br>10/12/2024 (i)<br>11/12/2024 (i)<br>12/12/2024 (i)                                                                                                    | 07/11/2024<br>08/11/2024<br>09/11/2024<br>10/11/2024<br>11/11/2024<br>12/11/2024<br>01/11/2025                                 | 19<br>19<br>19<br>19<br>19<br>19<br>19<br>19 | +.<br>+.                               |     |
| 2<br>3<br>4<br>5<br>5<br>5<br>7<br>7<br>8<br>9           | Ready <ul> <li>Ready</li> <li>Ready</li></ul> | 07/31/2024<br>08/31/2024<br>09/30/2024<br>10/31/2024<br>11/30/2024<br>12/31/2024<br>01/31/2025<br>02/28/2025                             | iEvent NoteiiEvent NoteiiiEvent NoteiiiEvent NoteiiiEvent NoteiiiEvent NoteiiiEvent NoteiiiEvent Note                                                                                                    | 8.3333333<br>8.3333333<br>8.3333333<br>8.3333333<br>8.3333333<br>8.3333333<br>8.3333333<br>8.33333333                                                                                                    | 10,000.00<br>10,000.00<br>10,000.00<br>10,000.00<br>10,000.00<br>10,000.00<br>10,000.00                           | 06/12/2024         iii           07/12/2024         iii           08/12/2024         iii           09/12/2024         iii           10/12/2024         iii           11/12/2024         iii           12/12/2024         iii           01/12/2024         iii | 07/11/2024<br>08/11/2024<br>09/11/2024<br>10/11/2024<br>11/11/2024<br>12/11/2024<br>01/11/2025<br>02/11/2025                   | ii)<br>ii)<br>iii)<br>iii)<br>iii)<br>iii)   | +.<br>+.                               |     |
| 2<br>3<br>4<br>5<br>5<br>5<br>7<br>7<br>8<br>3<br>9<br>9 | Ready          Ready          Ready          Ready          Ready          Ready          Ready          Ready          Ready          Ready          Ready          Ready          Ready          Ready          Ready          Ready          Ready          Ready                                                                                                             | 07/31/2024<br>08/31/2024<br>09/30/2024<br>10/31/2024<br>11/30/2024<br>12/31/2024<br>01/31/2025<br>02/28/2025<br>03/31/2025               | iEvent NoteiiEvent NoteiiiEvent NoteiiiEvent NoteiiiEvent NoteiiiEvent NoteiiiEvent NoteiiiEvent NoteiiiEvent Note                                                                                                    | 8.3333333<br>8.3333333<br>8.3333333<br>8.3333333<br>8.3333333<br>8.3333333<br>8.33333333                                                                                                    | 10,000.00<br>10,000.00<br>10,000.00<br>10,000.00<br>10,000.00<br>10,000.00<br>10,000.00<br>10,000.00              | 06/12/2024 (i)<br>07/12/2024 (i)<br>08/12/2024 (i)<br>09/12/2024 (i)<br>10/12/2024 (i)<br>11/12/2024 (i)<br>12/12/2024 (i)<br>01/12/2025 (i)<br>02/12/2025 (i)                                                                                                | 07/11/2024<br>08/11/2024<br>10/11/2024<br>10/11/2024<br>11/11/2024<br>12/11/2024<br>01/11/2025<br>02/11/2025<br>03/11/2025     | ii (i) (i) (i) (i) (i) (i) (i) (i) (i) (     | +.<br>+.<br>+.<br>+.<br>+.<br>+.       |     |
| 2<br>3<br>4<br>5<br>6<br>7<br>7<br>8<br>8<br>9<br>10     | Ready          Ready                                                                                                    | 07/31/2024<br>08/31/2024<br>09/30/2024<br>10/31/2024<br>11/30/2024<br>12/31/2024<br>01/31/2025<br>02/28/2025<br>03/31/2025<br>04/30/2025 | iEvent NoteiiEvent NoteiiiEvent NoteiiiEvent NoteiiiEvent NoteiiiEvent NoteiiiEvent NoteiiiEvent NoteiiiEvent NoteiiiEvent NoteiiiEvent Note                                                                                           | 8.3333333           8.33333333           8.33333333           8.333333333           8.333333333           8.333333333           8.333333333           8.333333333           8.333333333           8.333333333           8.333333333           8.333333333           8.333333333           8.333333333           8.333333333           8.333333333           8.333333333           8.333333333           8.333333333 | 10,000.00<br>10,000.00<br>10,000.00<br>10,000.00<br>10,000.00<br>10,000.00<br>10,000.00<br>10,000.00<br>10,000.00 | 06/12/2024 (i)<br>07/12/2024 (i)<br>08/12/2024 (i)<br>10/12/2024 (i)<br>11/12/2024 (i)<br>12/12/2024 (i)<br>01/12/2025 (i)<br>02/12/2025 (i)<br>03/12/2025 (i)                                                                                                | 07/11/2024<br>08/11/2024<br>109/11/2024<br>10/11/2024<br>11/11/2024<br>12/11/2025<br>102/11/2025<br>103/11/2025<br>104/11/2025 |                                              | +.<br>+.<br>+.<br>+.<br>+.<br>+.<br>+. |     |

- 47. The **Recognition Method** field defaults to **Apportionment** for the contract.
- 48. The **Event Detail** section prepopulates based on the Revenue Plan selected when the contract line was added. No changes are required on this page.
- 49. Click the **Return to Assign Revenue Plan** page.

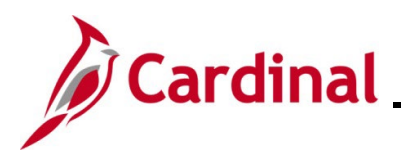

## PA354\_Creating Non-Federal Amount-Based Prepaid Contracts (VDOT)

#### The Assign Revenue Plan page returns.

| Favo     | rites 🕶     | Main Menu 👻 🔿         | > Customer Contracts ->            | Create and Amend | l▼ > Ge    | eneral Info | rmation > Assign Revenue Plan                |                             |                      |
|----------|-------------|-----------------------|------------------------------------|------------------|------------|-------------|----------------------------------------------|-----------------------------|----------------------|
| Ass      | ian Re      | evenue Plan           |                                    |                  |            |             |                                              |                             |                      |
|          |             | Contract 0000         | 0002232                            | Prenaid Amount B | hese       |             |                                              |                             |                      |
|          | s           | Sold To Customer WHI  | TEHURST PAVING COMPANY,            | INC.             | aseu       |             |                                              |                             |                      |
|          |             |                       |                                    |                  |            |             |                                              |                             |                      |
| Co       | ntract L    | ines to be Assigned   | / Unassigned                       |                  |            |             | Personalize                                  | Find   View All   🔄   🔢 🛛 F | irst 🕢 1 of 1 🕑 Last |
|          | Line        | Product               | Description                        | Revenue Amount   | Price Type | Plan▲       | Plan Description                             | Revenue Method              | Status               |
|          |             | 1 DEF_PROJE71         | Partic Adv-CON-1st Cty-<br>Hampton | 120,000.00       | Amount     | R101        | Apportionment - 12                           | Apportionment               | Pending              |
| <b>?</b> | Select All  | Clear All             |                                    |                  |            |             |                                              |                             |                      |
| Rev      | enue Pl     | an Assign/Unassign    |                                    |                  |            |             |                                              |                             |                      |
|          |             | Revenue Plan NEX      | (T 🔍                               |                  |            | Reve        | nue Plan Template                            | 2                           |                      |
|          |             | Revenue Method        |                                    | ~                |            |             |                                              |                             |                      |
|          | Assist      | Description           |                                    |                  | Unanaira   | _           |                                              |                             |                      |
|          | Assign      | Assign selected contr | ract lines to Revenue Plan         |                  | Unassign   | Unassi      | gn selected contract lines from Revenue Plan |                             |                      |
| Retur    | n to Gene   | ral Information       |                                    |                  |            |             |                                              |                             |                      |
| _        |             |                       |                                    |                  |            |             |                                              |                             |                      |
| ₫^ F     | Return to S | Search 🔚 Notify       |                                    |                  |            |             |                                              |                             |                      |

50. Click the Return to General Information link.

#### The Lines tab displays.

| Main      | Menu 👻 >                             | Custome        | r Contracts 🔹 🚿 Creat                                                                                                    | e and Amend | I ▼ → General I   | nformation                                                                                    |              |                                                                                                    |           |               |           |           |          |                   |
|-----------|--------------------------------------|----------------|----------------------------------------------------------------------------------------------------|-------------|-------------------|-----------------------------------------------------------------------------------------------|--------------|----------------------------------------------------------------------------------------------------|-----------|---------------|-----------|-----------|----------|-------------------|
| es        |                                      |                |                                                                                                    |             |                   |                                                                                               |              |                                                                                                    |           |               |           |           |          |                   |
| ontract I | Number 0000002                       | 2232           |                                                                                                    | Sold        | To Customer WH    | TEHURST                                                                                       | PAVING COMPA | NY, INC.                                                                                                    |           |               |           |           |          |                   |
|           |                                      |                |                                                                                                    | Co          | ntract Status PEN | IDING                                                                                         |              |                                                                                                    |           |               |           |           |          |                   |
|           |                                      | Ad             | d Contract Lines                                                                                                    |             | Add Default Kit   |                                                                                               |              |                                                                                                    |           |               |           |           |          |                   |
| s ?       |                                      |                |                                                                                                    |             |                   |                                                                                               |              | Persona                                                                                                    | lize      | Find View All | 2         |           | First    | 🚯 1 of 1 🛞 Last   |
| etail I   | Billing Amount De                    | tails <u>R</u> | evenue Amount Details                                                                                                    | Contract L  | iability 💷        |                                                                                               |              |                                                                                                    |           |               |           |           |          |                   |
| Line      | Product                              |                | Description                                                                                                    | Price Type  | Standalone Sale   | Bundle                                                                                        |              | Start Date                                                                                                    |           | End Date      |           | *Status   |          | Supplemental Data |
|           | 1 DEF_PROJE71                        |                | Partic Adv-CON-1st C                                                                                                    | Amount      |                   |                                                                                               | ٩            | 05/09/2024                                                                                                    | 31        |               | 31        | Active    | ¥        | Supplemental Data |
|           |                                      |                |                                                                                                    |             | 4                 |                                                                                               |              |                                                                                                    |           |               |           |           |          | Þ                 |
|           | Revenue Plans                        |                | Milestones                                                                                                    | Renewals    | Amount All        | ocation                                                                                       | Suppleme     | ntal Data                                                                                                    | (         | Go To More    |           |           |          | ~                 |
| Return t  | o Search 📔 N                         | Notify         |                                                                                                    |             |                   |                                                                                               |              |                                                                                                    |           |               |           |           | Add      | , Update/Display  |
|           | Main<br>s<br>ntract l<br>tail<br>ine | Main Menu      | Main Menu  Custome  Custome  C | Main Menu   | Main Menu         | Main Menu        > Customer Contracts        > Create and Amend        > General Ir         s | Main Menu    | Main Menu + > Customer Contracts + > Create and Amend + > General Information s Intract Number 0000002232 Sold To Customer WHITEHURST PAVING COMPA Contract Status PENDING Add Contract Lines Add Default Kit s ? Hall Billing Amount Details Revenue Amount Details Contract Liability Important ine Product Description Price Type Standalone Sale Bundle 1 DEF_PROJE71 Partic Adv-CON-1st C Amount Revenue Plans Milestones Renewals Amount Allocation Suppleme Neturn to Search The Notify | Main Menu | Main Menu     | Main Menu | Main Menu | Man Menu | Main Menu         |

51. Click the **General** tab.

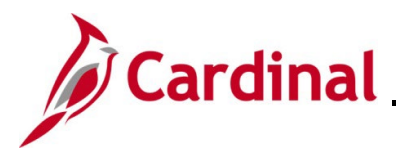

### PA354\_Creating Non-Federal Amount-Based Prepaid Contracts (VDOT)

### Activating the Contract

The General Information tab displays.

| Favorites   Main Menu        | Customer Contracts - Cre     | eate and Amend                                                                |                                 |
|------------------------------|------------------------------|-------------------------------------------------------------------------------|---------------------------------|
| General Lines Amendments     |                              |                                                                               |                                 |
| Contract Number              | 0000002232                   | Sold To Custome                                                               | WHITEHURST PAVING COMPANY, INC. |
| Amendment Number             | 0000000000                   | *Contract Statu:                                                              | S PENDING                       |
| An                           | end Contract                 | Add to My Contr                                                               | racts                           |
| Description                  | Local - Prepaid Amount Based | Processing Status                                                             | s Active                        |
| Contract Admin               |                              | Q Amendment Statu                                                             | 5                               |
| Region Code                  |                              | Business Uni                                                                  | it VA Dept of Transportation    |
| Contract Type                | 0                            | Contract Classification                                                       | n Standard                      |
| Currency Code                | USD                          | Last Amended                                                                  | d                               |
| Exchange Rate Type           | CRRNT                        | Start Date                                                                    | e 05/09/2024                    |
| Contract Signed              | 05/09/2024                   | End Date                                                                      | e                               |
| Contract Role                |                              | Last Update Date/Time                                                         | e 05/09/2024 9:52:52AM          |
| Revenue Profile              |                              | Last Update User ID                                                           | V_TRN_FINUSER052                |
| Use Project ChartFields:     | v                            | Separate Fixed Billing and Revenu<br>Separate As Incurred Billing and Revenue | e:                              |
|                              |                              |                                                                               |                                 |
| Other Information            |                              |                                                                               |                                 |
| Summary of Amounts (2)       |                              |                                                                               |                                 |
| Billing Plans Revenue Plans  | Milestones                   | Renewals Supple                                                               | emental Data Go To More 🗸       |
| Save Return to Search        | ] Notify                     |                                                                               | 📑 Add 🖉 Update/Display          |
| General   Lines   Amendments |                              |                                                                               |                                 |

1. To activate the contract, click the look up icon for the **Contract Status** field.

The Look Up Contract Status pop-up window displays.

| Favorites  Main Menu  Customer Contracts  Create and                                                                                                    | Amend - > General Information                                                                                                    |                                                                                                    |               |
|----------------------------------------------------------------------------------------------------|----------------------------------------------------------------------------------------------------|----------------------------------------------------------------------------------------------------|---------------|
| General Lines                                                                                                    |                                                                                                    |                                                                                                    | New Window He |
| Contract Number 0000002232                                                                                                    | Sold To Customer WHITEHURST PAVING CO<br>*Contract Status                                                                                                    | MPANY, INC.                                                                                                    |               |
| Description Local - Prepaid Amount Based<br>Contract Admin<br>Region Code<br>Contract Type O<br>Currency Code USO<br>Exchange Rate Type GRRNT V<br>Contract Role<br>Revenue Profile<br>Use Project ChartFields: | Add to My Contracts Add to My Contracts Processing Status Pending Amendment Status Business Unit VA Dept of Transportation Contract Classification Standard Last Amended Start Date 05/09/2024 End Date Last Update Date/Time 05/09/2024 918:43AM Last Update Date/Time 05/09/2024 918:43AM Last Update Date/Time 05/09/2024 918:43AM Separate Fixed Billing and Revenue: Separate As incurred Billing and Revenue: | Look Up Contract Status           SetiD         50100           Contract Status begins with ▼           Look Up         Clear           Contract Status begins with ▼           Look Up         Clear           Cancel         Basic Lookup           Search Results         First ④           View 100         First ④           Cityte         Active           CITYE         Active           CIOSED         Closed           CVACCEPTED         Closed           CVACCEPTED         First Guopheted           CVACCEPTED         Prediction           PHOLOCHTED         Pending           WithDRAWN         Contract Withdrawn | (X)<br>Help   |
| Summary of Amounts (2) Billing Plans Revenue Plans Milestones Rener                                                                                                    | wals Amount Allocation Supplemental Data Go To                                                                                                    |                                                                                                    |               |
| Save C Return to Search Y Notify<br>General   Lines                                                                                                    |                                                                                                    |                                                                                                    |               |

2. Select Active to activate the contract.

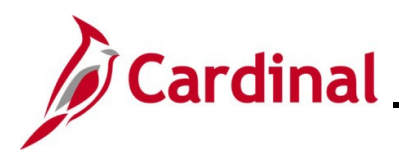

## PA354\_Creating Non-Federal Amount-Based Prepaid Contracts (VDOT)

The General Information page displays with "Active" selected in the Contract Status field.

| Favorites ▼ Main Menu ▼ > C      | ustomer Contracts 🔹 > Create a | id Amend 	→ General Inf                                                       | formation                            |                      |                       |
|----------------------------------|--------------------------------|-------------------------------------------------------------------------------|--------------------------------------|----------------------|-----------------------|
| General Lines Amendments         |                                |                                                                               |                                      |                      |                       |
| Contract Number 00               | 100002232                      |                                                                               | Sold To Customer WHITEHURST          | PAVING COMPANY, INC. |                       |
| Amendment Number 00              | 00000000                       |                                                                               | *Contract Status ACTIVE              | Q                    |                       |
| Amend                            | I Contract                     |                                                                               | Add to My Contracts                  |                      |                       |
| Description Lor                  | cal - Prepaid Amount Based     |                                                                               | Processing Status Active             |                      |                       |
| Contract Admin                   |                                | ٩,                                                                            | Amendment Status                     |                      |                       |
| Region Code                      |                                |                                                                               | Business Unit VA Dept of Tran        | sportation           |                       |
| Contract Type 🔾                  |                                | C                                                                             | Contract Classification Standard     |                      |                       |
| Currency Code US                 | SD                             |                                                                               | Last Amended                         |                      |                       |
| Exchange Rate Type CF            | RRNT                           |                                                                               | Start Date 05/09/2024                |                      |                       |
| Contract Signed 05               | j/09/2024                      |                                                                               | End Date                             |                      |                       |
| Contract Role<br>Revenue Profile |                                | I                                                                             | Last Update Date/Time 05/09/2024 9:5 | 2:52AM               |                       |
|                                  |                                | Last Update User ID V_TRN_FINUSER052<br>Separate Fixed Billing and Revenue: □ |                                      |                      |                       |
| Ose Project Chartheids:          |                                | Separate As Incurre                                                           | ed Billing and Revenue:              |                      |                       |
| Other Information                |                                |                                                                               |                                      |                      |                       |
| Summary of Amounts 👔             |                                |                                                                               |                                      |                      |                       |
| ling Plans Revenue Plans         | Milestones Rer                 | ewals                                                                         | Supplemental Data                    | Go To More           | ~                     |
| 🚮 Save 🔯 Return to Search 🖃 No   | otify                          |                                                                               |                                      |                      | 📑 Add 🛛 🖉 Update/Disp |
| eneral   Lines   Amendments      |                                |                                                                               |                                      |                      |                       |

3. Click the **Save** button.

**Note:** You can change the initial prepaid amount after it is processed by creating and processing an amendment. One example of this, is when a prepaid amount is reduced to the unused prepaid balance.